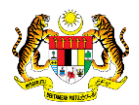

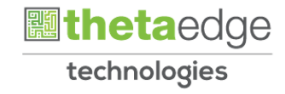

# SISTEM PERAKAUNAN AKRUAN KERAJAAN NEGERI (iSPEKS)

# USER MANUAL

# Pinjaman Tidak Berbayar Pinjaman Diberi

# (PINJAMAN)

Untuk

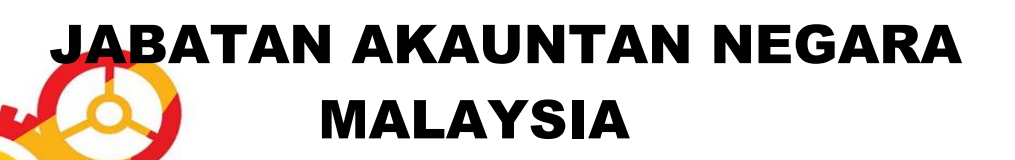

TERHAD

SPEKS

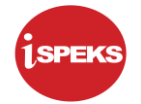

|                   | Ringkasan Penyerahan                                                |  |  |  |  |  |
|-------------------|---------------------------------------------------------------------|--|--|--|--|--|
| Penerangan        | Objektif dokumen penyediaan Manual Pengguna ini adalah untuk        |  |  |  |  |  |
|                   | membantu pengguna sistem memahami aliran proses dan merupakan       |  |  |  |  |  |
|                   | bahan rujukan atau panduan penggunaan sistem iSPEKS ini.            |  |  |  |  |  |
|                   | Dokumentasi ini juga menerangkan dengan terperinci bagaimana sistem |  |  |  |  |  |
|                   | ini berfungsi dan memberi gambaran kepada pengguna bagaimana untuk  |  |  |  |  |  |
|                   | menggunakan sistem tersebut.                                        |  |  |  |  |  |
| Aliran Kerja atau | Sila rujuk lampiran yang disediakan                                 |  |  |  |  |  |
| Aliran Tugas      |                                                                     |  |  |  |  |  |
| Kriteria          | Tidak berkenaan.                                                    |  |  |  |  |  |
| Penerimaan        |                                                                     |  |  |  |  |  |
| Keputusan Ujian   | Tidak berkenaan.                                                    |  |  |  |  |  |
| (Jika berkaitan)  |                                                                     |  |  |  |  |  |
| Komen             | Tidak berkenaan.                                                    |  |  |  |  |  |

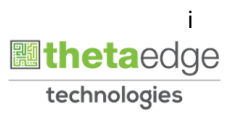

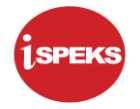

#### Pentadbiran dan Pengurusan Dokumen

#### Semakan Dokumen

| Bil. | Versi | Tarikh     | Dikemaskini Oleh           | Catatan            |
|------|-------|------------|----------------------------|--------------------|
| 1    | 1.0   | 28/11/2019 | Theta Technologies Sdn Bhd | Keluaran Versi 1.0 |

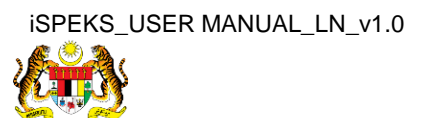

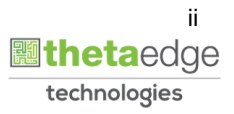

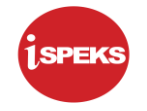

# **ISI KANDUNGAN**

| NO. |      | TAJUK                                 | M/S |
|-----|------|---------------------------------------|-----|
|     |      |                                       |     |
| 1.0 | GLO  | SARI                                  | 1   |
| 2.0 | PINJ | AMAN TIDAK BERBAYAR (PINJAMAN DIBERI) | 2   |
|     | 2.1  | Skrin Penyedia                        | 2   |
|     | 2.2  | Skrin Pelulus                         | 20  |
|     |      |                                       |     |

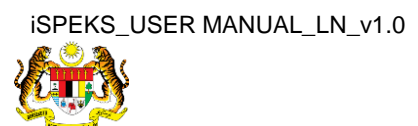

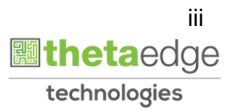

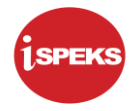

# 1.0 GLOSARI

| Terma  | Keterangan Proses                        |
|--------|------------------------------------------|
| TTSB   | Theta Technologies Sdn. Bhd              |
| iSPEKS | Sistem Perakaunan Akruan Kerajaan Negeri |
| JANM   | Jabatan Akauntan Negara Malaysia         |
| LN     | Modul Pinjaman                           |

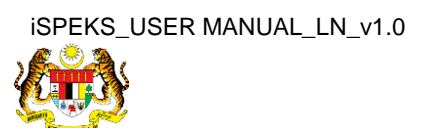

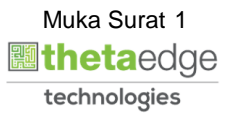

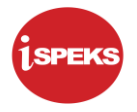

#### 2.0 PINJAMAN TIDAK BERBAYAR (PINJAMAN DIBERI)

Proses memindahkan akaun pinjaman yang tertunggak daripada status Normal ke status Akaun Tak Berbayar (NPL).

Proses ini perlu ditetapkan oleh sistem sebagai cron job.

Faedah akan dipindahkan kepada Suspended Interest.

#### 2.1 Skrin Penyedia

1. Skrin Log Masuk Aplikasi iSPEKS dipaparkan.

| 1SPEKS<br>Sistem Perakaunan Akruan Kerajaan Negeri | V1.0 |
|----------------------------------------------------|------|
| LOG Masuk 🕕                                        |      |
| 880706235601                                       |      |
|                                                    |      |
| Log Masuk<br>Lupa Kata Laluan?                     |      |

| LANGKAH | TINDAKAN                         | CATATAN |
|---------|----------------------------------|---------|
| 1       | Klik untuk masukkan ID Pengguna. |         |
| 2       | Klik untuk masukkan Kata Laluan. |         |
| 3       | Klik pada butang                 |         |

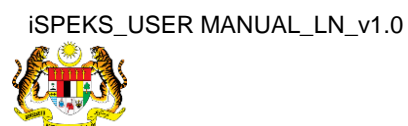

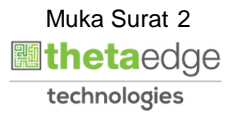

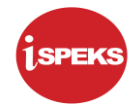

#### 2. Skrin Menu Sisi iSPEKS dipaparkan.

| Image: Constraint of the second second sec |
|----------------------------------------------------------------------------------------------------|
| Notis Pengeluaran Pinjaman     0     -     -     -     -       Diterima     0     -     -     -     -       Arahan Biyaran Balik-     2     -     -     -       Prembiyaan Semula-     1     -     -     -       Permbalan Pinjaman -     1     -     -     -       Permbalan Semula-     1     -     -     -       Permbalan Semula-     1     -     -     -       Penjaduatan Semula-     1     -     -     -       Penjaduatan Semula-     1     -     -     2       Penjaduatan Semula-     1     -     -     2                                                                                                    |
| Arahan Bayaran Balik-<br>PTerima     2     .     .     .     .       Perbibayaan Semula-<br>PTerima     1     .     .     .     .       Penjadualan Semula-<br>PTerima     1     .     .     .     .       Penjadualan Semula-<br>PTerima     1     .     .     .     .       Penjadualan Semula-<br>Premina     1     .     .     .     .     .                                                                                                    |
| Pemblayaan Semula-<br>PTerima     1     -     -     -       Pembdatalan Pinjaman -<br>PTerima     1     -     -     -       Penjadualan Semula -<br>PTerima     1     -     -     -       Penjadualan Melalul<br>Penyelesaian Melalul     4     -     -     -     2                                                                                                    |
| Pernotatian Prinaman -<br>PTerima     1     -     -     -       Panjaduatan Semula -<br>Prina     1     -     -     -       Penjaduatan Semula -<br>Previetesian Metalul     4     -     -     -                                                                                                    |
| Penjadualan Bemula - 1                                                                                                    |
| Penyelesaian Melalui 4                                                                                                    |
| Geran/Saham - PTerima                                                                                                    |
| Permohonan Pendaftaran 58                                                                                                    |
| Pinlaman / ND Kemaskini Maklumat                                                                                                    |
| J 🔻 I4 4 Muka surat 1 dari 3 🕨 H Ö Memaparkan rekod 1                                                                                                    |

| LANGKAH | TINDAKAN                | CATATAN |
|---------|-------------------------|---------|
| 1       | Klik pada simbol menu 🃎 |         |

#### 3. Skrin Pinjaman dipaparkan.

|                                  |           |            |          | *       |     |                        |                                        | 2                  | 🔒 🔲 🖡                    |
|----------------------------------|-----------|------------|----------|---------|-----|------------------------|----------------------------------------|--------------------|--------------------------|
| 1SPEKS MENU                      | ~         |            |          |         |     |                        |                                        |                    |                          |
| Q, Bajet                         | *         | SAH SIMPAN | SEMAK    | SEMAK 2 | SAH | SOKONG                 | LULUS 1                                | LULUS 2            | KUIRI                    |
| 🔍 Lejar AM                       | *         | 11         |          | -       |     |                        |                                        |                    | 1                        |
| 🔍 Pengurusan Tunai               | *         | 0          |          |         |     |                        |                                        |                    | 0                        |
| 🔍 Akaun Belum Bayar              | ♦         |            |          |         | -   |                        | ······································ |                    | 0                        |
| 🔍 Akaun Belum Terima             | *         | 2          | -        |         |     |                        |                                        | •                  | 0                        |
| Q Perolehan                      | *         | 1          |          |         | ·.  |                        |                                        | -                  | 0                        |
| 🔍 Gaji                           | *         |            |          |         |     |                        |                                        |                    | 0                        |
| 🔍 Pinjaman Kakitangan            | *         | 1          |          |         | •   |                        | •                                      |                    | U                        |
| Rendahuluan & Tuntutan           | *         | 1          |          | •       |     |                        |                                        |                    | 0                        |
| 🔍 Pengurusan Aset & Inventori    | *         | 4          |          |         |     |                        | 2                                      |                    | 0                        |
| 2 Pinjaman                       | $\approx$ |            |          |         |     |                        |                                        |                    |                          |
| Q Pelaburan                      | *         | 58         | •        | •       |     | •                      |                                        | •                  | 1                        |
| 🔍 Perakaunan Projek              | *         | 4          |          |         |     |                        | n                                      |                    | 0                        |
| 🔍 Pengekosan Berasaskan Aktiviti | *         |            |          |         |     |                        |                                        | Memaparkan rekod 1 | hingga 10 dari 21 rekc   |
| 🔍 Pengurusan Kontrak             | ⇒         |            |          |         |     |                        |                                        |                    |                          |
| 🔍 Integrasi Luar                 | *         | DTI        | JENIS    |         |     |                        |                                        |                    | STATUS                   |
| Q DMS                            | *         | PIJ        | URUSNIAG | iA      |     | BANK/SYARIKAT/INDIVIDU |                                        |                    | STATUS                   |
|                                  |           |            |          |         |     |                        |                                        | Memaparkan rekod 1 | hingga 10 dari 10 rekc 🚽 |

| LANGKAH | TINDAKAN                 | CATATAN |
|---------|--------------------------|---------|
| 1       | Klik pada panel Pinjaman |         |

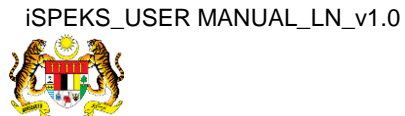

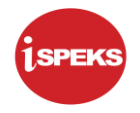

# 4. Skrin Pinjaman di Beri dipaparkan.

|                                                                    |     |                       | *                                             |            |          |         | 🕹 🔒 |                   |
|--------------------------------------------------------------------|-----|-----------------------|-----------------------------------------------|------------|----------|---------|-----|-------------------|
| 1SPEKS MENU                                                        | «   | Senarai Tugasan UMUM  |                                               |            |          |         |     |                   |
| 🔍 Bajet                                                            | ⇒ ^ | Bil MODUL             | PROSES SUB MODUL                              | SAH SIMPAN | SEMAK    | SEMAK 2 | SAH | SOKONG            |
| 🔍 Lejar AM                                                         | *   | 1                     | Pendaftaran Pinjaman -<br>PTerima             | 11         |          |         |     |                   |
| 🔍 Pengurusan Tunai                                                 | *   | 2                     | Notis Pengeluaran Pinjaman<br>Diterima        | 0          |          | •       |     |                   |
| 🔍 Akaun Belum Terima                                               | ×   | 3                     | Arahan Bayaran Balik -<br>PTerima             | 2          |          | -       | •   |                   |
| Q Perolehan                                                        | *   | -4                    | Pembiayaan Semula -<br>PTerima                | 1          |          | -       | -   |                   |
| 🔍 Gaji<br>🔍 Pinjaman Kakitangan                                    | *   | 5                     | Pembatalan Pinjaman -<br>PTerima              | 1          | -        |         |     |                   |
| 🔍 Pendahuluan & Tuntutan                                           | *   | 6                     | Penjadualan Semula -<br>PTerima               | 1          |          |         |     |                   |
| Q Pengurusan Aset & Inventori                                      | *   | 7                     | Penyelesaian Melalui<br>Geran/Saham - PTerima | 4          |          |         | -   |                   |
| <ul> <li>✓ Pinjaman</li> <li>✓ Pinjaman di Terima</li> </ul>       | ~   | 8                     | Permohonan Pendaftaran<br>Pinjaman - PBeri    | 58         |          |         |     |                   |
| Pendaftaran Terimaan                                               |     | 9 Diniaman / MB       | Kemaskini Maklumat                            | 1          |          |         |     |                   |
| Pinjaman di Beri                                                   |     | 10 🔻 H 🔄 Muka s       | surat 1 dari 3 🕨 🖬 Ö                          |            |          |         |     |                   |
| > 🛄 renutupan Akaun rinjaman<br>> 🛄 Pelarasan Jumal<br>> 🔄 Laporan |     | Senarai Tugasan MODUL |                                               |            |          |         |     |                   |
| Selenggara Carian                                                  |     | BII NO REKOD          | NO RUJUKAN JABATAN F                          | тJ         | URUSNIAG | A       |     | BANK/SYARIKAT/INI |
| 🔍 Pelaburan                                                        | * • | •                     |                                               |            |          |         |     |                   |

| LANGKAH | TINDAKAN                         | CATATAN |
|---------|----------------------------------|---------|
| 1       | Klik pada panel Pinjaman di Beri |         |

#### 5. Skrin Proses Pelarasan & Terimaan Pinjaman dipaparkan.

| ISPEKS MENU                                                                        | ~   | Senarai Tugasan UMUM  |                                               |            |                   |         |     |                  |
|------------------------------------------------------------------------------------|-----|-----------------------|-----------------------------------------------|------------|-------------------|---------|-----|------------------|
| 🔍 Bajet                                                                            | * _ | Bil MODUL             | PROSES SUB MODUL                              | SAH SIMPAN | SEMAK             | SEMAK 2 | SAH | SOKONG           |
| Q Lejar AM                                                                         | *   | 1                     | Pendaftaran Pinjaman -<br>PTerima             | 11         |                   |         |     |                  |
| Q Pengurusan Tunai                                                                 | *   | 2                     | Notis Pengeluaran Pinjaman<br>Diterima        | 0          |                   |         |     |                  |
| 🔍 Akaun Belum Terima                                                               | *   | 3                     | Arahan Bayaran Balik -<br>PTerima             | 2          |                   |         |     |                  |
| Q Perolehan                                                                        | *   | 4                     | Pembiayaan Semula -<br>PTerima                | 1          |                   | -       | -   |                  |
| 🔍 Gaji<br>2. Pinjaman Kakitangan                                                   | *   | - 5                   | Pembatalan Pinjaman -<br>PTerima              | 1          |                   |         |     |                  |
| Rendahuluan & Tuntutan                                                             | *   | 6                     | Penjadualan Semula -<br>PTerima               | 1          | -                 |         |     |                  |
| Q Pengurusan Aset & Inventori                                                      | *   | 7                     | Penyelesaian Melalui<br>Geran/Saham - PTerima | 4          | ÷                 |         |     |                  |
| 😋 Pinjaman di Terima                                                               | ~   | 8                     | Permohonan Pendaftaran<br>Pinjaman - PBeri    | 58         |                   |         |     |                  |
| <ul> <li>Pendaftaran Terimaan</li> <li>Pelarasan &amp; Pembayaran Balik</li> </ul> |     | Q Diniaman (LND       | Kemaskini Maklumat                            | 1          |                   |         |     |                  |
| Pinjaman di Beri                                                                   |     | 10 🔻 l4 🖣 Muka sur    | at 1 dari 3 🕨 🖬 Ö                             |            |                   |         |     |                  |
| Departmenter                                                                       |     | Senarai Tugasan MODUL |                                               |            |                   |         |     |                  |
| Pelarasan Jurnal                                                                   |     | Bil NO REKOD          | NO RUJUKAN JABATAN F                          | тJ         | JENIS<br>URUSNIAG | 4       | 1   | BANK/SYARIKAT/IN |

| LANGKAH | TINDAKAN                                                | CATATAN |
|---------|---------------------------------------------------------|---------|
| 1       | Klik pada panel Proses Pelarasan & Terimaan<br>Pinjaman |         |

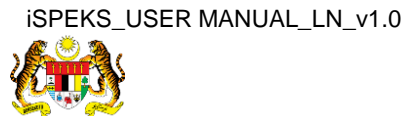

6. Skrin Pinjaman Tidak Berbayar dipaparkan.

|                                                                                            |     |                    |           | *                                             |            |                   |         | ۵ 🌮 | ) 🔲 🖡             |
|--------------------------------------------------------------------------------------------|-----|--------------------|-----------|-----------------------------------------------|------------|-------------------|---------|-----|-------------------|
| 1SPEKS MENU                                                                                | ~   | Senarai Tugasan Ul | мим       |                                               |            |                   |         |     |                   |
| 🔍 Pinjaman Nakitangan                                                                      | * • | Bil MOE            | DUL       | PROSES SUB MODUL                              | SAH SIMPAN | SEMAK             | SEMAK 2 | SAH | SOKONG            |
| Pendahuluan & Tuntutan     Demonstrate Acct & Instructure                                  | *   | 1                  |           | Pendaftaran Pinjaman -<br>PTerima             | 11         |                   |         |     |                   |
| C Pengurusan Aset & Inventori                                                              | *   | 2                  |           | Notis Pengeluaran Pinjaman<br>Diterima        | 0          |                   |         |     |                   |
| <ul> <li>Pinjaman di Terima</li> <li>Pendaftaran Terimaan</li> </ul>                       |     | 3                  |           | Arahan Bayaran Balik -<br>PTerima             | 2          |                   |         |     |                   |
| <ul> <li>Pelarasan &amp; Pembayaran Balik</li> <li>Pinjaman di Beri</li> </ul>             |     | 4                  |           | Pembiayaan Semula -<br>PTerima                | 1          | -                 |         | -   |                   |
| <ul> <li>Proses Awal Pinjaman</li> <li>Proses Pelarasan &amp; Terimaan Pinjaman</li> </ul> |     | 5                  |           | Pembatalan Pinjaman -<br>PTerima              | 1          | -                 |         | •   |                   |
| <ul> <li>Terimaan Bayaran Balik</li> <li>Permohonan Bayaran Penuh</li> </ul>               |     | 6                  |           | Penjadualan Semula -<br>PTerima               | 1          | -                 | •       | -   |                   |
| Surat Pering dan Terlew.                                                                   |     | 7                  |           | Penyelesaian Melalui<br>Geran/Saham - PTerima | 4          |                   |         |     |                   |
| Cai Terlewat Bayar<br>Pinjaman Tidak Berbayar                                              |     | 8                  |           | Permohonan Pendaftaran<br>Pinjaman - PBeri    | 58         |                   |         |     | •                 |
| Pembaraian/Pengurangan Pinjaman                                                            |     | 9 Dislaman (LhD    |           | Kemaskini Maklumat                            |            |                   |         |     |                   |
| Penjadualan Semula     Penjadualan Semula     Penyelesaian Melalui Geran/Saham             |     | 10 • 14 4          | Muka sura | t 1 dari 3 🕨 M O                              |            |                   |         |     | -                 |
| 📄 <u>Pertukaran Peminjam</u><br>🖹 <u>Hapus Kira</u>                                        |     | Senarai Tugasan M  | ODUL      |                                               |            |                   |         |     |                   |
| Surat Peringatan Bayaran Balik Penutupan Akaun Pinjaman                                    |     | BII NO REKO        | D N       | O RUJUKAN JABATAN F                           | тJ         | JENIS<br>URUSNIAG | A       |     | BANK/SYARIKAT/INE |
| Pelarasan Jurnal                                                                           | -   | 4                  |           |                                               |            |                   |         |     |                   |
| Calanavan                                                                                  |     | 10 • 14 4          | Muka cura | 1 dorit h hi O                                |            |                   |         |     |                   |

| LANGKAH | TINDAKAN                                | CATATAN |
|---------|-----------------------------------------|---------|
| 1       | Klik pada panel Pinjaman Tidak Berbayar |         |

|    |         |                 |                  |         |     | 8               |                        | 2                | <u>ñ_</u>      | - P               |
|----|---------|-----------------|------------------|---------|-----|-----------------|------------------------|------------------|----------------|-------------------|
| >> | Senarai | i Tugasan Skrin |                  |         |     |                 |                        |                  |                |                   |
|    |         |                 |                  |         |     |                 |                        |                  | REK            | OD BARU           |
|    | Bil     | NO REKOD        | NO RUJUKAN       | JABATAN | PTJ | JENIS URUSNIAGA | BANK/SYARIKAT/INDIVIDU | AMAUN (RM)       | STA            | TUS               |
|    |         |                 |                  |         |     |                 |                        | 1                | SEMUA          | ~                 |
|    | 10 •    | lei ei Muka s   | surat 🚺 dari 0 🕨 | но      |     |                 |                        | Mernaparkan reko | d 0 hingga 0 d | ↓<br>Jari O rekod |
|    |         |                 |                  |         |     |                 |                        |                  |                |                   |
|    |         |                 |                  |         |     |                 |                        |                  |                |                   |
|    |         |                 |                  |         |     |                 |                        |                  |                |                   |
|    |         |                 |                  |         |     |                 |                        |                  |                |                   |
|    |         |                 |                  |         |     |                 |                        |                  |                |                   |
|    |         |                 |                  |         |     |                 |                        |                  |                |                   |
|    |         |                 |                  |         |     |                 |                        |                  |                |                   |
|    |         |                 |                  |         |     |                 |                        |                  |                |                   |
|    |         |                 |                  |         |     |                 |                        |                  |                |                   |
|    |         |                 |                  |         |     |                 |                        |                  |                |                   |

| LANGKAH | TINDAKAN         | CATATAN |
|---------|------------------|---------|
| 1       | Klik pada butang |         |

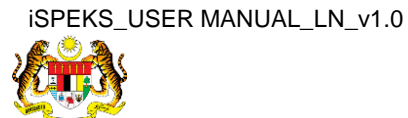

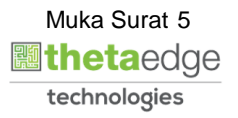

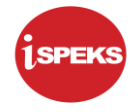

|                                                                  |                                                    |                                                                         |                                      |                     | *         |                |                   |             |                  |            |               |                                               | 2                | -                           |              |
|------------------------------------------------------------------|----------------------------------------------------|-------------------------------------------------------------------------|--------------------------------------|---------------------|-----------|----------------|-------------------|-------------|------------------|------------|---------------|-----------------------------------------------|------------------|-----------------------------|--------------|
| Maklumat Ind                                                     | duk Pinjaman Tidak Berbayar                        |                                                                         |                                      |                     |           |                |                   |             |                  |            |               |                                               |                  |                             | -            |
|                                                                  | Tahun Kewangar<br>Tarikh Semas:<br>Jabatar<br>PT   | n :2018<br>a :19/02/2018<br>n :005000-PERBENDAH<br>J :15200100-PEJABATH | HARAAN NEGERI JOH<br>KEWANGAN NEGERI | OR                  |           |                |                   |             |                  |            |               |                                               |                  |                             |              |
| Pinjaman Tig                                                     | Proses No. Pinj                                    | jaman yang Tidak Berbaya                                                | r Untuk 5 Tahu                       | n Jana              |           |                |                   | a latan     |                  |            |               |                                               |                  |                             | *            |
| Bil                                                              | No. Akaun Pinjaman                                 | 2                                                                       | Agensi / Ba                          | dan Berkanu         |           |                | A                 | maun Faedah | Belum T          | erima (RM) |               | Amaur                                         | n Prinsip        | al (RM)                     |              |
| 10 .                                                             | 14 4 Muka surat 1 d                                | ari1 🕨 🕅 Ö                                                              |                                      |                     | · · ·     |                |                   |             |                  |            |               | Memaparkan                                    | rekod 1          | hingga 10 d                 | ari 10 rekod |
|                                                                  | 14 4 Muka surat 1 d                                | ari1 ▶ № Ö                                                              |                                      |                     |           |                |                   |             |                  |            |               | Memaparkan                                    | rekod 1          | hingga 10 d                 | ari 10 rekod |
| Maklumat Ter<br>Bil                                              | rperinci<br>Perihal                                | ari1 ▶ ▶  Ŏ<br>Jabatan<br>Dipertanggung                                 | PTJ<br>Dipertanggung                 | Vot/Dana            | Program/A | Projek         | Setia             | Sub Setia   | СР               | Kod Akaun  | Debit<br>(RM) | Memaparkan<br>Kredit<br>(RM)                  | n rekod 1        | hingga 10 d<br>Catatan      | ari 10 rekod |
| Maklumat Ter<br>Bil<br>Maklumat Ku                               | rperinci<br>Perihal                                | ari1 ▶ ₩ Ŏ<br>Jabatan<br>Dipertanggung                                  | PTJ<br>Dipertanggung                 | Vot/Dana            | Program/A | Projek         | Setia             | Sub Setia   | СР               | Kod Akaun  | Debit<br>(RM) | Memaparkan<br>Kredit<br>(RM)                  | n rekod 1        | hingga 10 d<br>Catatan      | ari 10 rekod |
| Maklumat Ter<br>Bil<br>Maklumat Ku<br>Bil Catatan                | rperinci<br>Perihal<br>iiri Semasa                 | Jabatan<br>Dipertanggung<br>Kod Seb                                     | PTJ<br>Dipertanggung<br>ab           | VotDana             | Program/A | Projek<br>Tari | Setia<br>dh Kuiri | Sub Setia   | CP<br>Dikuiri Ol | Kod Akaun  | Debit<br>(RM) | Memaparkan<br>Kredit<br>(RM)<br>ama Pegawai I | kuiri            | hingga 10 d<br>Catatan<br>S | ari 10 rekod |
| Maklumat Ter<br>Bil<br>Maklumat Ku<br>Bil Catatan<br>Maklumat Ku | rperinci<br>Perihal<br>iri Semasa<br>iri Terdahulu | Jabatan<br>Dipertanggung<br>Kod Seb                                     | PTJ<br>Dipertanggung<br>ab           | Vot/Dana<br>Perihal | Program/A | Projek         | Setia<br>ch Kuiri | Sub Setia   | CP<br>Dikuiri Ol | Kod Akaun  | Debit<br>(RM) | Memaparkan<br>Kredit<br>(RM)<br>ama Pegawai I | rekod 1<br>Kuiri | hingga 10 d<br>Catatan<br>S | ari 10 rekod |

| LANGKAH | TINDAKAN                                                                         | CATATAN |
|---------|----------------------------------------------------------------------------------|---------|
| 1       | Sistem auto papar Maklumat Induk Pinjaman Tidak<br>Berbayar                      |         |
| 2       | Kunci masuk maklumat pada medan Proses No.<br>Pinjaman yang Tidak Berbayar Untuk |         |
| 3       | Klik pada butang Jana                                                            |         |

|                          |                                                                                |                                                   |                                                          |                                  | *         |        |       |             |          |                                               |                                               | 3                                          | <ul> <li>A</li> </ul> |              |
|--------------------------|--------------------------------------------------------------------------------|---------------------------------------------------|----------------------------------------------------------|----------------------------------|-----------|--------|-------|-------------|----------|-----------------------------------------------|-----------------------------------------------|--------------------------------------------|-----------------------|--------------|
| Ма                       | aklumat Induk Pinjaman Tidak Berbayar                                          |                                                   |                                                          |                                  |           |        |       |             |          |                                               |                                               |                                            |                       |              |
|                          | Tahun Kewangan : 201<br>Tarikh Semasa : 19/<br>Jabatan : 005<br>PTJ : 152      | 8<br>12/2018<br>000 - PERBENDA<br>00100 - PEJABAT | HARAAN NEGERI JOHO<br>KEWANGAN NEGERI                    | R                                |           |        |       |             |          |                                               |                                               |                                            |                       |              |
| Pin                      | njaman Tidak Berbayar                                                          |                                                   |                                                          |                                  |           |        |       |             |          |                                               |                                               |                                            |                       |              |
|                          | Proses No. Pinjaman y                                                          | ang Tidak Berbay                                  | ar Untuk 5 Tahun                                         | Jana                             |           |        | 0     |             |          |                                               |                                               |                                            |                       |              |
| E                        | Bil No. Akaun Pinjaman                                                         |                                                   | Agensi / Bad                                             | an Berkanur                      | 1         |        | A     | maun Faedah | Belum Te | erima (RM)                                    | ant karanan                                   | Amaun P                                    | rinsipal (RM)         |              |
| E                        | 1 MPB/10060                                                                    |                                                   | PIHAK BERKUASA TEM                                       | PATAN PASI                       | R GUDANG  |        |       |             |          | 5,171.                                        | 70                                            |                                            |                       | 41,999.99    |
| Г                        | 2 MPB/30018                                                                    |                                                   | SYARIKAT                                                 | AIR JOHOR                        |           |        |       |             |          | 1,631                                         | 36                                            |                                            |                       | 16,000.00    |
| ľ                        | 10 • 14 4 Muka surat 1 dari 1                                                  | N N O                                             |                                                          |                                  |           |        |       |             |          |                                               |                                               | Memaparkan                                 | rekod 1 hingga :      | dari 2 rekod |
| _                        |                                                                                |                                                   |                                                          |                                  |           |        |       |             |          |                                               |                                               |                                            |                       |              |
|                          |                                                                                |                                                   |                                                          |                                  |           |        |       |             |          |                                               |                                               |                                            |                       |              |
| Ма                       | sklumat Terperinci                                                             |                                                   |                                                          |                                  |           |        |       |             |          |                                               |                                               |                                            |                       |              |
| Ma<br>Bil                | klumat Terperinci<br>Perihal D                                                 | Jabatan<br>ipertanggung                           | PTJ<br>Dipertanggung                                     | VotDana                          | Program/A | Projek | Setia | Sub Setia   | СР       | Kod Akaun                                     | Debit<br>(RM)                                 | Kredit<br>(RM)                             | Catata                | 1            |
| Ma<br>Bil                | ikkumat Terperinci<br>Perihal D<br>Hasil Faedah                                | Jabatan<br>ipertanggung<br>005000                 | PTJ<br>Dipertanggung<br>15200100                         | Vot/Dana<br>E921                 | Program/A | Projek | Setia | Sub Setia   | СР       | Kod Akaun<br>H0275506                         | Debit<br>(RM)<br>5,171.70                     | Kredit<br>(RM)<br>0.00                     | Catata                | 1            |
| Ma<br>Bil<br>1           | kkumat Terperinci Perihal D Hasil Faedah Faedah Faedah Tergantung Belum Terima | Jabatan<br>ipertanggung<br>005000<br>005000       | PTJ<br>Dipertanggung<br>15200100<br>15200100             | Vot/Dana<br>E921<br>E921         | Program/A | Projek | Setia | Sub Setia   | СР       | Kod Akaun<br>H0275506<br>A0376501             | Debit<br>(RM)<br>5,171.70<br>0.00             | Kredit<br>(RM)<br>0.00<br>5,171.70         | Catata                | 1            |
| Ma<br>Bil<br>1<br>2<br>3 | kklumat Terperinci                                                             | Jabatan<br>ipertanggung<br>005000<br>005000       | PTJ<br>Dipertanggung<br>15200100<br>15200100<br>15200100 | Vot/Dana<br>E921<br>E921<br>E921 | Program/A | Projek | Setia | Sub Setia   | СР       | Kod Akaun<br>H0275506<br>A0376501<br>H0275506 | Debit<br>(RM)<br>5,171.70<br>0.00<br>1,631.36 | Kredit<br>(RM)<br>0.00<br>5,171.70<br>0.00 | Catata                | 1            |

| LANGKAH | TINDAKAN                                                    | CATATAN |
|---------|-------------------------------------------------------------|---------|
| 1       | Klik pada senarai Pinjaman Tidak Berbayar yang<br>berkaitan |         |

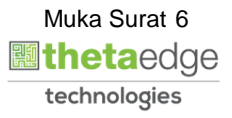

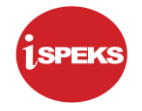

|                                            | Proses No. Pinjar                                                                                                    | iman yang Tidak Berbayar                                                     | Untuk 5 Tahur                                                             | Jana                                               |           |                 |       |             |                   |                                                                |                                                              |                                                                            |                            |
|--------------------------------------------|----------------------------------------------------------------------------------------------------|------------------------------------------------------------------------------|---------------------------------------------------------------------------|----------------------------------------------------|-----------|-----------------|-------|-------------|-------------------|----------------------------------------------------------------|--------------------------------------------------------------|----------------------------------------------------------------------------|----------------------------|
| Bi                                         | il No. Akaun Pinjaman                                                                                                    |                                                                              | Agensi / Ba                                                               | lan Berkanun                                       | 1         |                 | Am    | naun Faedah | Belum Te          | rima (RM)                                                      |                                                              | Amaun Pri                                                                  | nsipal (RM)                |
| 1                                          | MPB/10060                                                                                                    | F                                                                            | HAK BERKUASA TE                                                           | MPATAN PASIF                                       | R GUDANG  |                 |       |             |                   | 5,171.                                                         | 70                                                           |                                                                            | 41,999.99                  |
| 2                                          | MPB/30018                                                                                                    |                                                                              | SYARIKAT                                                                  | AIR JOHOR                                          |           |                 |       |             |                   | 1,631.                                                         | 36                                                           | м                                                                          | 16,000.00                  |
| 1                                          | 10 🔻 ld d Muka surat 1 dar                                                                                                    | ri1 ⊫ ⊨ l Ó                                                                  |                                                                           |                                                    |           |                 |       |             |                   |                                                                |                                                              | Memanarkan r                                                               | ekod 1 hingga 2 dari 2 rel |
|                                            |                                                                                                    |                                                                              |                                                                           |                                                    |           |                 |       |             |                   |                                                                |                                                              |                                                                            |                            |
|                                            |                                                                                                    |                                                                              |                                                                           |                                                    |           |                 |       |             |                   |                                                                |                                                              |                                                                            |                            |
|                                            | Perihal                                                                                                    | Jabatan<br>Dipertanggung                                                     | PTJ<br>Dipertanggung                                                      | Vot/Dana                                           | Program/A | Projek          | setia | Sub Setia   | СР                | Kod Akaun                                                      | Debit<br>(RM)                                                | Kredit<br>(RM)                                                             | Catatan                    |
| 1                                          | Perihal<br>Hasil Faedah                                                                                                    | Jabatan<br>Dipertanggung<br>005000                                           | PTJ<br>Dipertanggung<br>15200100                                          | Vot/Dana<br>E921                                   | Program/A | Projek          | setia | Sub Setia   | СР                | Kod Akaun<br>H0275506                                          | Debit<br>(RM)<br>5,171.70                                    | Kredit<br>(RM)<br>0.00                                                     | Catatan                    |
|                                            | Perihal<br>Hasil Faedah<br>Faedah Tergantung Belum Terima                                                                                                    | Jabatan<br>Dipertanggung<br>005000<br>005000                                 | PTJ<br>Dipertanggung<br>15200100<br>15200100                              | Vot/Dana<br>E921<br>E921                           | Program/A | Projek          | Setia | Sub Setia   | СР                | Kod Akaun<br>H0275506<br>A0376501                              | Debit<br>(RM)<br>5,171.70<br>0.00                            | Kredit<br>(RM)<br>0.00<br>5,171.70                                         | Catatan                    |
|                                            | Perihal<br>Hasil Faedah<br>Faedah Tergantung Belum Terima<br>Hasil Faedah                                                                                             | Jabatan<br>Dipertanggung<br>005000<br>005000<br>005000                       | PTJ<br>Dipertanggung<br>15200100<br>15200100<br>15200100                  | Vot/Dana<br>E921<br>E921<br>E921                   | Program/A | Projek          | Setia | Sub Setia   | СР                | Kod Akaun<br>H0275506<br>A0376501<br>H0275506                  | Debit<br>(RM)<br>5,171.70<br>0.00<br>1,631.36                | Kredit<br>(RM)<br>0.00<br>5,171.70<br>0.00                                 | Catatan                    |
| il<br>:                                    | Perihal<br>Hasil Faedah<br>Faedah Tergantung Belum Terima<br>Hasil Faedah<br>Faedah Tergantung Belum Terima                                                           | Jabatan<br>Dinertanugung<br>005000<br>005000<br>005000<br>005000             | PTJ<br>Dipertandound<br>15200100<br>15200100<br>15200100<br>15200100      | Vot/Dana<br>E921<br>E921<br>E921<br>E921<br>E921   | Program/A | Projek          | Setia | Sub Setia   | СР                | Kod Akaun<br>H0275506<br>A0376501<br>H0275506<br>A0376501      | Debit<br>(RM)<br>5,171.70<br>0.00<br>1,631.36<br>0.00        | Kredit<br>(RM)<br>0.00<br>5,171.70<br>0.00<br>1,631.36                     | Catatan                    |
| il<br>ak                                   | Perihal<br>Hasil Faedah<br>Faedah Tergantung Belum Terima<br>Hasil Faedah<br>Faedah Tergantung Belum Terima<br>Jumat Kuiri Semasa                                     | Jabatan<br>Dipertanggung<br>005000<br>005000<br>005000<br>005000             | PTJ<br>Dieertanggung<br>15200100<br>15200100<br>15200100<br>15200100      | Vot.Dana<br>E921<br>E921<br>E921<br>E921<br>E921   | Program/A | Projek          | Setia | Sub Setia   | СР                | Kotl Akaun<br>H0275506<br>A0376501<br>H0275506<br>A0376501     | Debit<br>(RM)<br>5,171.70<br>0.00<br>1,631.36<br>0.00        | Kredit<br>(RM)<br>0.00<br>5,171.70<br>0.00<br>1,631.36                     | Catatan                    |
| il<br>2<br>2<br>3<br>3<br>3<br>1<br>3<br>1 | Perihal<br>Hasil Faedah<br>Faedah Tergantung Belum Terima<br>Hasil Faedah<br>Faedah Tergantung Belum Terima<br>Jaumat Kuril Semasa<br>Catatan                         | Jabatan<br>Dipertanggung<br>005000<br>005000<br>005000<br>005000<br>Kod Seba | PTJ<br>Dipertanggung<br>15200100<br>15200100<br>15200100<br>15200100<br>b | VotDana<br>E921<br>E921<br>E921<br>E921<br>E921    | Program/A | Projek          | setia | Sub Setia   | CP<br>Dikuiri Ole | Kod Akaun<br>H0275506<br>A0376501<br>H0275506<br>A0376501<br>h | Debit<br>(RM)<br>5,171.70<br>0.00<br>1,631.36<br>0.00<br>Nam | Kredit<br>(RM)<br>0.00<br>5,171.70<br>0.00<br>1,631.36<br>na Pegawai Kuiri | Catatan<br>i Selesai       |
| Bil<br>1<br>2<br>3<br>4<br>Mak<br>Bil      | Perihal<br>Hasil Faedah<br>Faedah Tergantung Belum Terima<br>Hasil Faedah<br>Faedah Tergantung Belum Terima<br>dumat Kuiri Semasa<br>Catatan<br>Jumat Kuiri Terdahulu | Jabatan<br>Diertandung<br>005000<br>005000<br>005000<br>005000<br>Kod Seba   | PTJ<br>Dipertangung<br>15200100<br>15200100<br>15200100<br>15200100<br>b  | VotDana<br>E921<br>E921<br>E921<br>E921<br>Perihal | Program/A | Projek<br>Tarij | setia | Sub Setia   | CP<br>Dikuiri Ole | Kod Akaun<br>H0275506<br>A0376501<br>H0275506<br>A0376501<br>h | Debit<br>(RM)<br>5,171.70<br>0.00<br>1,631.36<br>0.00<br>Nan | Kredit<br>(RM)<br>0.00<br>5,171.70<br>0.00<br>1,631.36<br>na Pegawai Kuiri | Catatan<br>i Selesai       |

| LANGKAH | TINDAKAN                                                                 | CATATAN |
|---------|--------------------------------------------------------------------------|---------|
| 1       | Klik pada Perihal Hasil Faedah untuk kunci masuk<br>Maklumat Terperinci. |         |

|                                                                                                    |                                                        |                                                          |                                  | ~          |        |       |           |           |                                               |                                               |                                            | 20        |          | 100 |
|----------------------------------------------------------------------------------------------------|--------------------------------------------------------|----------------------------------------------------------|----------------------------------|------------|--------|-------|-----------|-----------|-----------------------------------------------|-----------------------------------------------|--------------------------------------------|-----------|----------|-----|
| laklumat Terperinci                                                                                                    |                                                        |                                                          |                                  |            |        |       |           |           |                                               |                                               |                                            |           |          |     |
|                                                                                                    |                                                        |                                                          |                                  |            |        |       |           |           |                                               |                                               |                                            |           |          |     |
| Periha                                                                                                    | al : Hasil Faedah                                      |                                                          |                                  |            |        |       |           | S         | Setia :                                       |                                               |                                            |           | ~        |     |
| Jabatan Dipertanggun                                                                                                    | g : 005000 - PERBENDAH/                                | ARAAN NEGERI JOHOF                                       | R                                |            |        |       |           | Sub S     | Setia :                                       |                                               |                                            |           | ~        |     |
| PTJ Dipertanggun                                                                                                    | g : 15200100 - PEJABAT K                               | EWANGAN NEGERI                                           |                                  |            |        |       |           |           | CP:                                           |                                               |                                            |           | ~        |     |
| Vot/Dan                                                                                                    | a : E921 - PINJAMAN KEPA                               | DA ANAK SYARIKAT DA                                      | N AGENSI KI                      | ERAJAAN NE | GERI   |       |           | Kod Ak    | aun : H0275                                   | 506 - YAYAS                                   | AN, PERTUR                                 | BUHAN DAN | KOPERASI |     |
| Program/Aktivi                                                                                                    | ti : +                                                 |                                                          |                                  |            |        |       |           | Debit (   | (RM) :                                        | 5                                             | 5,171.70                                   |           |          |     |
| Desis                                                                                                    | k ·                                                    | ~                                                        |                                  |            |        |       |           | Kredit (  | (RM) :                                        |                                               | 0.00                                       |           |          |     |
| Lubis<br>Lubis                                                                                                    |                                                        |                                                          |                                  |            |        |       |           | Cat       | atan :                                        |                                               |                                            | 0         |          |     |
| r roje                                                                                                    |                                                        |                                                          |                                  |            |        |       |           | Cat       | atan :                                        |                                               |                                            | 1         |          | c   |
| rtoje<br>il Perihal                                                                                                    | Jabatan<br>Dipertanggung                               | PTJ<br>Dipertanggung                                     | Vot/Dana                         | Program/A  | Projek | Setia | Sub Setia | Cat       | atan :<br>Kod Akaun                           | Debit<br>(RM)                                 | Kredit<br>(RM)                             | 1         | Catatan  | c   |
| rtoje<br>Il Perihal<br>Hasil Faedah                                                                                                    | Jabatan<br>Dipertanggung<br>005000                     | PTJ<br>Dipertanggung<br>15200100                         | Vot/Dana<br>E921                 | Program/A  | Projek | Setia | Sub Setia | Cat<br>CP | Kod Akaun<br>H0275506                         | Debit<br>(RM)<br>5,171.70                     | Kredit<br>(RM)<br>0.00                     | 1         | Catatan  | c   |
| Proje<br>8 Perihal<br>Hasil Faedah<br>2 Faedah Tergantung Belum Terima                                                                                    | Jabatan<br>Dipertanggung<br>005000<br>005000           | PTJ<br>Dipertanggung<br>15200100<br>15200100             | VotDana<br>E921<br>E921          | Program/A  | Projek | Setia | Sub Setia | Cat       | Kod Akaun<br>H0275506<br>A0376501             | Debit<br>(RM)<br>5,171.70<br>0.00             | Kredit<br>(RM)<br>0.00<br>5,171.70         | 1         | Catatan  | ¢   |
| Proje           Il         Perihal           1         Hastif Fandsh           2         Fandsh Tergantung Belum Terima           3         Hastif Fandsh | Jabatan<br>Dipertanggung<br>005000<br>005000<br>005000 | PTJ<br>Dipertanggung<br>15200100<br>15200100<br>15200100 | Vot/Dana<br>E921<br>E921<br>E921 | Program/A  | Projek | Setia | Sub Setia | Cat       | Kod Akaun<br>H0275506<br>A0376501<br>H0275506 | Debit<br>(RM)<br>5,171.70<br>0.00<br>1,631.36 | Kredit<br>(RM)<br>0.00<br>5,171.70<br>0.00 | 1         | Catatan  | c   |

| LANGKAH | TINDAKAN                      | CATATAN |
|---------|-------------------------------|---------|
| 1       | Klik pada ikon 🗖 untuk Simpan |         |

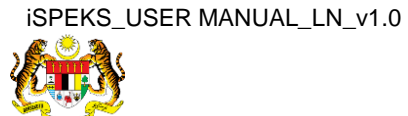

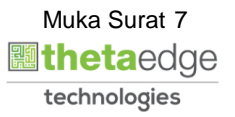

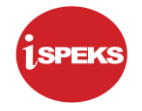

|                                             | Proces No Pini                                                                                                    | iaman yang Tidak Barbaya                                                                                                    | I lotuk E Tahur                                                            | Inno                                                        | 1         |          |               |           |                   |                                                                 |                                                              |                                                                          |                             |
|---------------------------------------------|----------------------------------------------------------------------------------------------------|----------------------------------------------------------------------------------------------------|----------------------------------------------------------------------------|-------------------------------------------------------------|-----------|----------|---------------|-----------|-------------------|-----------------------------------------------------------------|--------------------------------------------------------------|--------------------------------------------------------------------------|-----------------------------|
|                                             | riuses nu. riiij                                                                                                    | aman yang huak peruaya                                                                                                    | r Ontuk 🤤 ranur                                                            | Jana                                                        |           |          |               |           |                   |                                                                 |                                                              |                                                                          |                             |
| Bil                                         | No. Akaun Pinjaman                                                                                                    |                                                                                                    | Agensi / Bad                                                               | lan Berkanun                                                |           |          | Ama           | un Faedah | Belum Te          | erima (RM)                                                      |                                                              | Amaun P                                                                  | rinsipal (RM)               |
| 1                                           | MPB/10060                                                                                                    |                                                                                                    | PIHAK BERKUASA TEM                                                         | IPATAN PASIR                                                | GUDANG    |          |               |           |                   | 5,171                                                           | .70                                                          |                                                                          | 41,999.99                   |
| 2                                           | MPB/30018                                                                                                    |                                                                                                    | SYARIKAT                                                                   | AIR JOHOR                                                   |           |          |               |           |                   | 1,631                                                           | .36                                                          |                                                                          | 16,000.00                   |
| 10                                          | 0 🔻 14 4 Muka surat 1 d:                                                                                                    | ari1 ▶ ▶I Ó                                                                                                    |                                                                            |                                                             |           |          |               |           |                   |                                                                 |                                                              | Memaparkan                                                               | rekod 1 hingga 2 dari 2 rei |
|                                             |                                                                                                    |                                                                                                    |                                                                            |                                                             |           |          |               |           |                   |                                                                 |                                                              |                                                                          |                             |
|                                             |                                                                                                    |                                                                                                    |                                                                            |                                                             |           |          |               |           |                   |                                                                 | -                                                            |                                                                          |                             |
| 8                                           | Perihal                                                                                                    | Jabatan<br>Dipertanggung                                                                                                    | PTJ<br>Dipertanggung                                                       | Vot/Dana                                                    | Program/A | Projek   | 1) s          | Sub Setia | CP                | Kod Akaun                                                       | (RM)                                                         | (RM)                                                                     | Catatan                     |
| 1                                           | Perihal<br>Hasil Faedah                                                                                                    | Jabatan<br>Dipertanggung<br>005000                                                                                                    | PTJ<br>Dipertanggung<br>15200100                                           | Vot/Dana                                                    | Program/A | Projek   | 1)° s         | Sub Setia | СР                | Kod Akaun<br>H0275506                                           | Debit<br>(RM)<br>5,171.70                                    | (RM)<br>0.00                                                             | Catatan                     |
| 1                                           | Perihal<br>Hasil Faedah<br>Taedah Tergantung Belum Terima                                                                                                    | Jabatan<br>Dipertanggung<br>005000<br>005000                                                                                                   | PTJ<br>Dipertanggung<br>15200100<br>15200100                               | VotDana<br>E921<br>E921                                     | Program/A | Projek ( | <b>)</b> , s  | Sub Setia | СР                | Kod Akaun<br>H0275506<br>A0376501                               | Debit<br>(RM)<br>5,171.70<br>0.00                            | Kredit<br>(RM)<br>0.00<br>5,171.70                                       | Catatan                     |
| 41<br>1 1<br>2 F                            | Perihal<br>Hasil Faedah<br>Taedah Tergantung Belum Terima<br>Hasil Faedah                                                                                    | Jabatan<br>Dipertanggung<br>005000<br>005000                                                                                                   | PTJ<br>Dipertanggung<br>15200100<br>15200100<br>15200100                   | Vot/Dana<br>E921<br>E921<br>E921                            | Program/A | Projek ( | 1), s         | Sub Setia | СР                | Kod Akaun<br>H0275506<br>A0376501<br>H0275506                   | Debit<br>(RM)<br>5,171.70<br>0.00<br>1,631.36                | Kredit<br>(RM)<br>5,171.70<br>0.00                                       | Catatan                     |
| Bill<br>11  <br>2   F<br>3   F              | Perihal<br>Hasil Faedah<br>Raedah Tergantung Belum Terima<br>Hasil Faedah<br>Raedah Tergantung Belum Terima                                                  | Jabatan<br>Dipertanggung<br>005000<br>005000<br>005000<br>005000                                                                               | PTJ<br>Dipertanggung<br>15200100<br>15200100<br>15200100<br>15200100       | Vot/Dana<br>E921<br>E921<br>E921<br>E921                    | Program(A | Projek   | י s           | Sub Setia | СР                | Kod Akaun<br>H0275506<br>A0376501<br>H0275506<br>A0376501       | Debit<br>(RM)<br>5,171.70<br>0.00<br>1,631.36<br>0.00        | Kredit<br>(RM)<br>5,171.70<br>0.00<br>1,631.36                           | Catatan                     |
| Bill<br>11 F<br>2 F<br>3 F<br>1 F           | Perihal<br>4sel Fandah<br>Faedah Tergantung Belum Terima<br>4asil Faedah<br><sup>F</sup> aedah Tergantung Belum Terima<br>mat Kuiri Semasa                   | Jabatan<br>Dipertanggung<br>005000<br>005000<br>005000<br>005000                                                                               | PTJ<br>Dipertanggung<br>15200100<br>15200100<br>15200100<br>15200100       | Vot/Dana<br>E921<br>E921<br>E921<br>E921                    | Program/A | Prniek   | <b>1</b> ), s | Sub Setia | СР                | Kod Akaun<br>H0275506<br>A0376501<br>H0275506<br>A0376501       | Debit<br>(RM)<br>5,171.70<br>0.00<br>1,631.36<br>0.00        | Kredit<br>(RM)<br>0.00<br>5,171.70<br>0.00<br>1,631.36                   | Catatan                     |
| Bill<br>11 1<br>2 F<br>3 F<br>4 F<br>120Klt | Perihal<br>Indi Endah<br>Fadah Tergantung Belum Terima<br>Hasil Fadah<br>Teadah Tergantung Belum Terima<br>umat Kuri Semasa<br>Catatan                       | Jabatan           Dipertanggung         005000           005000         005000           005000         005000           005000         005000 | PTJ<br>Dipertanggung<br>15200100<br>15200100<br>15200100<br>15200100<br>ab | VotiDana<br>E921<br>E921<br>E921<br>E921<br>E921<br>Perihal | Program/A | Projek   | 1) S          | Sub Setia | CP<br>Dikuiri Ole | Kod Akaun<br>H0275506<br>A0376501<br>H0275506<br>A0376501<br>K  | Debit<br>(RM)<br>5,171.70<br>0.00<br>1,631.36<br>0.00<br>Nam | Kredit<br>(RM)<br>0.00<br>5,171.70<br>0.00<br>1,631.36<br>ma Pegawai Kui | Catatan<br>ri Selesai       |
| Bill<br>2 F<br>3 H<br>4 F<br>Taklu<br>3il   | Perihal<br>Indi Edución<br>Faedah Tergantung Belum Terima<br>Hasil Faedah<br>Tergantung Belum Terima<br>umat Kuiri Semasa<br>Catatan<br>amat Kuiri Terdahulu | Jabatan<br>Dipertanggung<br>005000<br>005000<br>005000<br>Kod Seb                                                                              | PTJ<br>Dipertanggung<br>15200100<br>15200100<br>15200100<br>15200100<br>ab | VotiDana<br>E921<br>E921<br>E921<br>E921<br>Perihal         | Program/A | Projek   | 1) s          | Sub Setia | CP<br>Dikuiri Ole | Kod Akaun<br>H0275506<br>A0376501<br>H0275506<br>A0376501<br>ah | Debit<br>(RM)<br>5.171.70<br>0.00<br>1,631.36<br>0.00<br>Nan | Rredit<br>(RM)<br>5,171.70<br>0.00<br>1,631.36<br>na Pegawai Kui         | Catatan<br>ri Selesai       |

| LANGKAH | TINDAKAN                                                                                      | CATATAN |
|---------|-----------------------------------------------------------------------------------------------|---------|
| 1       | Klik pada Perihal Faedah Tergantung<br>Belum Terima untuk kunci masuk Maklumat<br>Terperinci. |         |

|       |                                |                          |                      |             | *          |        |       |           |        |              |               |                | 2       | <b>R</b> |       | 1 |
|-------|--------------------------------|--------------------------|----------------------|-------------|------------|--------|-------|-----------|--------|--------------|---------------|----------------|---------|----------|-------|---|
| Ma    | klumat Terperinci              |                          |                      |             |            |        |       |           |        |              |               |                |         |          |       | • |
|       |                                |                          |                      |             |            |        |       |           |        |              |               |                |         |          |       |   |
|       | Pennal:                        | Faedah Tergantung Bel    | lum terima           |             |            |        |       |           |        | Seba:        |               |                |         | ~        |       |   |
|       | Jabatan Dipertanggung :        | 005000 - PERBENDAH       | ARAAN NEGERI JOHO    | R           |            |        |       |           | Sub    | Setia :      |               |                |         | ~        |       |   |
|       | PTJ Dipertanggung :            | 15200100 - PEJABAT KI    | EWANGAN NEGERI       |             |            |        |       |           |        | CP:          |               |                |         | ~        |       |   |
|       | Vot/Dana :                     | E921 - PINJAMAN KEPA     | ADA ANAK SYARIKAT DA | AN AGENSI K | ERAJAAN NE | GERI   |       |           | Kod A  | kaun : A0376 | 501 - PINJA   | MAN-PINJAM     | AN LAIN |          |       |   |
|       | Program/Aktiviti :             |                          |                      |             |            |        |       |           | Debit  | t (RM) :     |               | 0.00           |         |          |       |   |
|       | Projek :                       |                          | ~                    |             |            |        |       |           | Kredit | t (RM) :     | :             | 5,171.70       |         |          |       |   |
|       |                                |                          |                      |             |            |        |       |           |        |              |               |                | 0       | F        | ] e @ |   |
| Bil   | Perihal                        | Jabatan<br>Dipertanggung | PTJ<br>Dipertanggung | VotDana     | Program/A  | Projek | Setia | Sub Setia | СР     | Kod Akaun    | Debit<br>(RM) | Kredit<br>(RM) |         | Catatan  |       |   |
| 01    | Hasil Faedah                   | 005000                   | 15200100             | E921        |            |        |       |           |        | H0275506     | 5,171.70      | 0.00           |         |          |       |   |
| 2     | Faedah Tergantung Belum Terima |                          |                      |             |            |        |       |           |        |              | 0.00          | 5,171.70       |         |          |       |   |
| 3     | Hasil Faedah                   | 005000                   | 15200100             | E921        |            |        |       |           |        | H0275506     | 1,631.36      | 0.00           |         |          |       |   |
| 4     | Faedah Tergantung Belum Terima | 005000                   | 15200100             | E921        |            |        |       |           |        | A0376501     | 0.00          | 1,631.36       |         |          |       |   |
| 24.0  | klumat Kuiri Semasa            |                          |                      |             |            |        |       |           |        |              |               |                |         |          |       |   |
| reld. |                                |                          |                      |             |            |        |       |           |        |              |               |                |         |          |       | * |

| LANGKAH | TINDAKAN                      | CATATAN |
|---------|-------------------------------|---------|
| 1       | Klik pada ikon 🗖 untuk simpan |         |

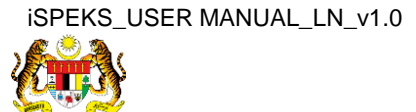

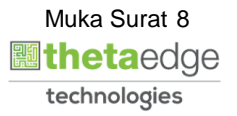

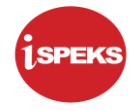

|                                                        |                                                                                                    |                                                                  |                                                                           |                                                    | _         |         |            |            |                   |                                              |                                                     |                                                                 |                             |
|--------------------------------------------------------|----------------------------------------------------------------------------------------------------|------------------------------------------------------------------|---------------------------------------------------------------------------|----------------------------------------------------|-----------|---------|------------|------------|-------------------|----------------------------------------------|-----------------------------------------------------|-----------------------------------------------------------------|-----------------------------|
|                                                        | Proses No. Pinja                                                                                                    | man yang Tidak Berbaya                                           | ar Untuk 5 Tahur                                                          | a Jana                                             |           |         |            |            |                   |                                              |                                                     |                                                                 |                             |
| Bil                                                    | No. Akaun Pinjaman                                                                                                    |                                                                  | Agensi / Bac                                                              | lan Berkanur                                       | 1         |         | Am         | aun Faedah | n Belum Te        | rima (RM)                                    |                                                     | Amaun Pr                                                        | rinsipal (RM)               |
| 1                                                      | MPB/10060                                                                                                    |                                                                  | PIHAK BERKUASA TEM                                                        | MPATAN PASIF                                       | R GUDANG  |         |            |            |                   | 5,171                                        | .70                                                 |                                                                 | 41,999.99                   |
| 2                                                      | MPB/30018                                                                                                    |                                                                  | SYARIKAT                                                                  | AIR JOHOR                                          |           |         |            |            |                   | 1,631                                        | .36                                                 |                                                                 | 16,000.00                   |
| 10                                                     | 🔹 le e Muka surat 1 dar                                                                                                    | ri1 ▶ ⊨ O                                                        |                                                                           |                                                    |           |         |            |            |                   |                                              |                                                     | Memaparkan                                                      | rekod 1 hingga 2 dari 2 rek |
|                                                        |                                                                                                    |                                                                  |                                                                           |                                                    |           |         |            |            |                   |                                              |                                                     |                                                                 |                             |
|                                                        |                                                                                                    |                                                                  |                                                                           |                                                    |           |         |            |            |                   |                                              |                                                     |                                                                 |                             |
|                                                        | Tormoniumi                                                                                                    |                                                                  |                                                                           |                                                    |           |         |            |            |                   |                                              |                                                     |                                                                 |                             |
| Kiuma                                                  | 1 ierperinci                                                                                                    |                                                                  |                                                                           |                                                    |           |         |            |            |                   |                                              |                                                     |                                                                 |                             |
|                                                        |                                                                                                    | Jabatan                                                          | PTJ                                                                       | Mathana                                            | Droman /A | Desiste | Cotio      | Cub Cotia  | CD                | Kod Akaum                                    | Debit                                               | Kredit                                                          | Catatan                     |
| (                                                      | Perihal                                                                                                    | Dipertanggung                                                    | Dipertanggung                                                             | vuubana                                            | Programwa | ргојек  | Sena       | Sun Sena   | CF                | RUU AKAUN                                    | (RM)                                                | (RM)                                                            | Catatan                     |
| 1<br>Hasil                                             | Perihal<br>Faedah                                                                                                    | Dipertanggung<br>005000                                          | Dipertanggung<br>15200100                                                 | E921                                               | Programw  | ртојек  | -1         | Sub Seua   | CF                | H0275506                                     | (RM)<br>5,171.70                                    | (RM)<br>0.00                                                    | Catatan                     |
| l Hasil<br>Faed                                        | Perihal<br>  Faedah<br>ah Tergantung Belum Terima                                                                                     | Dipertanggung<br>005000<br>005000                                | Dipertanggung<br>15200100<br>15200100                                     | E921                                               | Programok | Ргојек  | -1         | Sub Seua   | Gr                | H0275506                                     | (RM)<br>5,171.70<br>0.00                            | (RM)<br>0.00<br>5,171.70                                        | Catatan                     |
| l Hasil<br>Faed<br>Hasil                               | Perihal<br>Faedah<br>ah Tergantung Belum Terima<br>Faedah                                                                             | Dipertanggung<br>005000<br>005000<br>005000                      | Dipertanggung<br>15200100<br>16200100<br>15200100                         | E921<br>E921<br>E921                               | Programow | ртојек  | - <b>1</b> | Sub Setta  | CF                | H0275506<br>A0376501<br>H0275506             | (RM)<br>5,171.70<br>0.00<br>1,631.36                | (RM)<br>0.00<br>5,171.70<br>0.00                                | Catatan                     |
| II Hasil<br>1 Faed<br>Hasil<br>Faed                    | Perihal<br>I Faedah<br>ah Tergantung Belum Terima<br>Faedah<br>ah Tergantung Belum Terima                                             | Dipertanggung<br>005000<br>005000<br>005000<br>005000            | Dipertanggung<br>15200100<br>16200100<br>16200100<br>16200100             | E921<br>E921<br>E921<br>E921<br>E921               | Programs  | Ргојек  | - <b>1</b> | Sun Seria  | CF                | H0275506<br>A0376501<br>H0275506<br>A0376501 | (RM)<br>5,171.70<br>0.00<br>1,631.36<br>0.00        | (RM)<br>0.00<br>5,171.70<br>0.00<br>1,631.36                    | Catatan                     |
| il<br>1 Hasil<br>1 Faed<br>Hasil<br>Faed<br>aklumat    | Perihal<br>IFaedah<br>ah Terganlung Belum Terima<br>IFaedah<br>ah Terganlung Belum Terima<br>Kuiri Semasa                             | Dipertanggung<br>005000<br>005000<br>005000<br>005000            | Dipertanggung<br>15200100<br>15200100<br>15200100<br>15200100             | E921<br>E921<br>E921<br>E921<br>E921               | Piujianuk | Ргојек  |            | Sun Sena   | UP                | H0275506<br>A0376501<br>H0275506<br>A0376501 | (RM)<br>5,171.70<br>0.00<br>1,631.36<br>0.00        | (RM)<br>0.00<br>6,171.70<br>0.00<br>1,631.36                    | Latatan                     |
| il<br>1 Hasil<br>1 Faed<br>1 Faed<br>Faed<br>aklumat   | Perihal<br>I Faedah<br>di Terpanlung Belum Terima<br>Faedah<br>A Terpanlung Belum Terima<br>Kuiri Semasa<br>tan                       | Dipertanggung<br>005000<br>005000<br>005000<br>005000<br>Kod Seb | Dipertanggung<br>15200100<br>15200100<br>15200100<br>15200100<br>15200100 | E921<br>E921<br>E921<br>E921<br>E921               | Programoa | Тагі    | kh Kuiri   | Sun Sena   | CP<br>Dikuiri Ole | H0275506<br>A0376501<br>H0275506<br>A0376501 | (RM)<br>5,171.70<br>0.00<br>1,631.36<br>0.00<br>Nam | (RM)<br>0.00<br>5,171.70<br>0.00<br>1,631.36                    | catatan<br>ri Selesai       |
| il<br>1 Hasil<br>1 Baed<br>Hasil<br>Faed<br>aklumat    | Perihal<br>I Faedah<br>ah Terganlung Belum Terima<br>Ah Terganlung Belum Terima<br>I Kuiri Semasa<br>tan                              | Dipertanggung<br>005000<br>005000<br>005000<br>005000<br>Kod Seb | Dipertanggung<br>15200100<br>16200100<br>15200100<br>15200100<br>xab      | eutoana<br>E921<br>E921<br>E921<br>E921<br>Perihal | Prugramoa | Тагі    | kh Kuiri   | Sub Seua   | CP<br>Dikuiri Ole | H0275506<br>A0376501<br>H0275506<br>A0376501 | (RM)<br>5,171.70<br>0.00<br>1,631.36<br>0.00<br>Nam | (RM)<br>0.00<br>5,171.70<br>0.00<br>1,631.36<br>na Pegawai Kuit | catatan<br>ri Selesai       |
| I Hasil<br>Faed<br>Hasil<br>Faed<br>aklumat<br>il Cata | Perihal<br>I Faedah<br>ah Terganbung Relum Terima<br>Faedah<br>ah Terganbung Belum Terima<br>I Kuiri Semasa<br>tan<br>Kuiri Terdahulu | Dipertanggung<br>005000<br>005000<br>005000<br>005000<br>Kod Seb | Dipertanggung<br>15200100<br>15200100<br>15200100<br>15200100<br>15200100 | eutoana<br>E921<br>E921<br>E921<br>E921<br>Perihal | Prugranoa | Tari    | kh Kuiri   | Sub Seua   | CP<br>Dikuiri Ole | H0275506<br>A0376501<br>H0275506<br>A0376501 | (RM)<br>5,171.70<br>0.00<br>1,631.36<br>0.00<br>Nam | (RM)<br>0.00<br>5,171.70<br>0.00<br>1,631.36                    | ri Selesai                  |

| LANGKAH | TINDAKAN                                                                 | CATATAN |
|---------|--------------------------------------------------------------------------|---------|
| 1       | Klik pada Perihal Hasil Faedah untuk kunci masuk<br>Maklumat Terperinci. |         |

|                                   |                                                                                                    |                                                                  |                                                                      |                                          | *          |        |       |           |          |                                                                      |                                                       |                                                        | 2         | <b>•</b>     | 1 |
|-----------------------------------|----------------------------------------------------------------------------------------------------|------------------------------------------------------------------|----------------------------------------------------------------------|------------------------------------------|------------|--------|-------|-----------|----------|----------------------------------------------------------------------|-------------------------------------------------------|--------------------------------------------------------|-----------|--------------|---|
| Mal                               | dumat Terperinci                                                                                                    |                                                                  |                                                                      |                                          |            |        |       |           |          |                                                                      |                                                       |                                                        |           |              |   |
|                                   | Perihal                                                                                                    | L' Hasil Faedah                                                  |                                                                      |                                          |            |        |       |           |          | Setia -                                                              |                                                       |                                                        |           |              |   |
|                                   | Jakatas Disadasasas                                                                                                    |                                                                  |                                                                      |                                          |            |        |       |           | C. A     | Colton I                                                             |                                                       |                                                        |           |              |   |
|                                   | Jabatan Dipertanggung                                                                                                    | 1: 005000 - PERBENDAR                                            | ARAAN NEGERI JOHOI                                                   | R                                        |            |        |       |           | SUD      | Seba:                                                                |                                                       |                                                        |           | 1            |   |
|                                   | PTJ Dipertanggung                                                                                                    | : 15200100 - PEJABAT K                                           | EWANGAN NEGERI                                                       |                                          |            |        |       |           |          | CP:                                                                  |                                                       |                                                        |           | 1            |   |
|                                   | Vot/Dana                                                                                                    | E921 - PINJAMAN KEPA                                             | IDA ANAK SYARIKAT DA                                                 | AN AGENSI KI                             | ERAJAAN NE | GERI   |       |           | Kod A    | kaun : H0275                                                         | 506 - YAYAS                                           | AN, PERTUB                                             | IUHAN DAN | KOPERASI     |   |
|                                   | Program/Aktiviti                                                                                                    | i:-                                                              |                                                                      |                                          |            |        |       |           | Debit    | (RM):                                                                | 1                                                     | 1,631.36                                               |           |              |   |
|                                   | Projek                                                                                                    | c                                                                | ~                                                                    |                                          |            |        |       |           | Kredit   | (RM):                                                                |                                                       | 0.00                                                   |           |              |   |
|                                   |                                                                                                    |                                                                  |                                                                      |                                          |            |        |       |           | Ca       | tatan :                                                              |                                                       |                                                        | •         |              |   |
|                                   |                                                                                                    |                                                                  |                                                                      |                                          |            |        |       |           | Ca       | tatan :                                                              |                                                       |                                                        | 1         |              | C |
| Bill                              | Perihal                                                                                                    | Jabatan<br>Dipertanggung                                         | PTJ<br>Dipertanggung                                                 | Vot/Dana                                 | Program/A  | Projek | Setia | Sub Setia | Ca<br>CP | tatan :<br>Kod Akaun                                                 | Debit<br>(RM)                                         | Kredit<br>(RM)                                         | 1         | Catatan      | C |
| Bill                              | Perihol<br>Hasil Faedah                                                                                                    | Jabatan<br>Dipertanggung<br>005000                               | PTJ<br>Dipertanggung<br>15200100                                     | Vot/Dana<br>E921                         | Program/A  | Projek | Setia | Sub Setia | Са       | Kod Akaun<br>H0275506                                                | Debit<br>(RM)<br>5,171.70                             | Kredit<br>(RM)<br>0.00                                 | 1         | Catatan      | C |
| Bill<br>01                        | Perihal<br>Hasil Faedah<br>Faedah Tergantung Belum Terima                                                                         | Jabatan<br>Dipertanggung<br>005000<br>005000                     | PTJ<br>Dipertanggung<br>15200100<br>15200100                         | Vot/Dana<br>E921<br>E921                 | Program/A  | Projek | Setia | Sub Setia | Са       | Kod Akaun<br>H0275506<br>A0376501                                    | Debit<br>(RM)<br>5,171.70<br>0.00                     | Kredit<br>(RM)<br>0.00<br>5,171.70                     | 1         | Catatan      | C |
| Bil<br>01<br>11<br>3              | Perihal<br>Hasil Faedah<br>Faedah Tergantung Belum Terima<br>Hasil Faedah                                                         | Jabatan<br>Dipertanggung<br>005000<br>005000<br>005000           | PTJ<br>Dipertanggung<br>15200100<br>15200100<br>15200100             | Vot/Dana<br>E921<br>E921<br>E921         | Program/A  | Projek | Setia | Sub Setia | Ca<br>CP | Kod Akaun<br>H0275506<br>A0376501<br>H0275506                        | Debit<br>(RM)<br>5,171.70<br>0.00<br>1,631.36         | Kredit<br>(RM)<br>0.00<br>5,171.70<br>0.00             | 1         | Catatan      | C |
| Bill<br>D1<br>11<br>3<br>4        | Perihal<br>Hasil Faedah<br>Faedah Tergantung Belum Terima<br>Faedah Tergantung Belum Terima                                       | Jabatan<br>Dipertanggung<br>005000<br>005000<br>005000<br>005000 | PTJ<br>Dipertanggung<br>15200100<br>15200100<br>15200100<br>15200100 | Vot/Dana<br>E921<br>E921<br>E921<br>E921 | Program/A  | Projek | Setia | Sub Setia | Ca<br>CP | Kod Akaun<br>H0275506<br>A0376501<br>H0275506<br>A0376501            | Debit<br>(RM)<br>5,171.70<br>0.00<br>1,631.36<br>0.00 | Kredit<br>(RM)<br>0.00<br>5,171.70<br>0.00<br>1,631.36 | 1         | a<br>Catatan | c |
| Bill<br>01<br>11<br>3<br>4<br>Mal | Perihal<br>Hasil Faedah<br>Faedah Tergantung Belum Terima<br>Hasil Faedah<br>Faedah Tergantung Belum Terima<br>Janda Kuiri Semasa | Jabatan<br>Dipertanggung<br>005000<br>005000<br>005000           | PTJ<br>Dipertanggung<br>15200100<br>15200100<br>15200100<br>15200100 | VotDana<br>E921<br>E921<br>E921<br>E921  | Program/A  | Projek | Setia | Sub Setia | Ca<br>CP | tatan :<br>Kod Akaun<br>H0275506<br>A0376501<br>H0275506<br>A0376501 | Debit<br>(RM)<br>5,171.70<br>0.00<br>1,631.36<br>0.00 | Kredit<br>(RM)<br>0.00<br>5,171.70<br>0.00<br>1,631.36 | 1         | Catatan      | c |

| LANGKAH | TINDAKAN                      | CATATAN |
|---------|-------------------------------|---------|
| 1       | Klik pada ikon 🗖 untuk simpan |         |

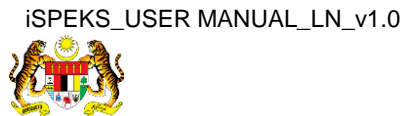

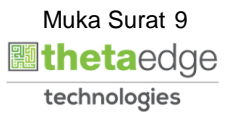

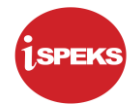

|                                                | Proses No. Pinja                                                                                                    | ıman yang Tidak Berbaya                                          | r Untuk 5 Tahur                                               | n Jana                                                                                                    |           |         |                 |             |             |                                              |                                                     |                                                       |                |           |
|------------------------------------------------|----------------------------------------------------------------------------------------------------|------------------------------------------------------------------|---------------------------------------------------------------|----------------------------------------------------------------------------------------------------|-----------|---------|-----------------|-------------|-------------|----------------------------------------------|-----------------------------------------------------|-------------------------------------------------------|----------------|-----------|
| Bil                                            | No. Akaun Pinjaman                                                                                                    |                                                                  | Agensi / Bao                                                  | dan Berkanur                                                                                                    | n         |         | A               | maun Faedah | Belum Te    | rima (RM)                                    |                                                     | Amaun                                                 | Prinsipal (RM) |           |
| 1                                              | MPB/10060                                                                                                    |                                                                  | PIHAK BERKUASA TE                                             | MPATAN PASI                                                                                                    | R GUDANG  |         |                 |             |             | 5,171                                        | .70                                                 |                                                       |                | 41,999.99 |
| 2                                              | MPB/30018                                                                                                    |                                                                  | SYARIKAT                                                      | AIR JOHOR                                                                                                    |           |         |                 |             |             | 1,631                                        | .36                                                 |                                                       |                | 16,000.00 |
| aklu                                           | imat Terperinci                                                                                                    |                                                                  |                                                               |                                                                                                    |           |         |                 |             |             |                                              |                                                     |                                                       |                |           |
|                                                |                                                                                                    | Jabatan                                                          | PTJ                                                           | Mathana                                                                                                    | Drowram/A | Desiste | Cotia           | Sub Cotia   | CP          | Kod Akaun                                    | Debit                                               | Kredit                                                | Catata         | n         |
| 1                                              | Perihal                                                                                                    | Dipertanggung                                                    | Dipertanggung                                                 | vuudana                                                                                                    | Programw  | ргојек  | Sena            | Sun Seua    |             | nou Andun                                    | (RM)                                                | (RM)                                                  | Catata         |           |
| н                                              | Perihai<br>Iasil Faedah                                                                                                    | Dipertanggung<br>005000                                          | Dipertanggung<br>15200100                                     | E921                                                                                                    | Programs  | ртојек  | Seua            | 3uii 3eua   |             | H0275506                                     | (RM)<br>5,171.70                                    | (RM)<br>0.00                                          | Catata         |           |
| H                                              | Perina<br>Iasil Faedah<br>aedah Tergantung Belum Terima                                                                                           | Dipertanggung<br>005000<br>005000                                | Dipertanggung<br>15200100<br>15200100                         | E921<br>E921                                                                                                    | Programw  | ргојек  | (1)             | 300 3600    | Cr.         | H0275506<br>A0376501                         | (RM)<br>5,171.70<br>0.00                            | (RM)<br>0.00<br>5,171.70                              | Calala         |           |
| H<br>Fi<br>H                                   | Perimai<br>Iasil Faedah<br>aedah Tergantung Belum Terima<br>Iasil Faedah                                                                          | Dipertanggung<br>005000<br>005000<br>005000                      | Dipertanggung<br>15200100<br>15200100<br>15200100             | E921<br>E921<br>E921                                                                                                    | Programa  | Ргојек  | <b>1</b>        | 300 3000    | u.          | H0275506<br>A0376501<br>H0275506             | (RM)<br>5,171.70<br>0.00<br>1,631.36                | (RM)<br>0.00<br>5,171.70<br>0.00                      | Catata         |           |
| I H<br>Fa                                      | Permai<br>Iasil Faedah<br>aedah Tergantung Belum Terima<br>Iasil Faedah<br>aedah Tergantung Belum Terima                                          | Dipertanggung<br>005000<br>005000<br>005000<br>005000            | Dipertanggung<br>15200100<br>15200100<br>15200100<br>15200100 | E921<br>E921<br>E921<br>E921<br>E921                                                                                                    | Programow | Ргојек  | 1               | 340 3608    | G           | H0275506<br>A0376501<br>H0275506<br>A0376501 | (RM)<br>5,171.70<br>0.00<br>1,631.36<br>0.00        | (RM)<br>0.00<br>5,171.70<br>0.00<br>1,631.36          | Catata         |           |
| H<br>Fi<br>H<br>Fi                             | Perinai<br>Iasil Faedah<br>aedah Tergantung Belum Terima<br><mark>Iasil Faedah</mark><br>aedah Tergantung Belum Terima<br><b>mat Kuiri Semasa</b> | Dipertanggung<br>005000<br>005000<br>005000<br>005000            | Dipertanggung<br>15200100<br>15200100<br>15200100<br>15200100 | E921<br>E921<br>E921<br>E921<br>E921                                                                                                    | Programow | Projek  | 1               | 340 3608    |             | H0275506<br>A0376501<br>H0275506<br>A0376501 | (RM)<br>5,171.70<br>0.00<br>1,631.36<br>0.00        | (RM)<br>0.00<br>5,171.70<br>0.00<br>1,631.36          | Catata         |           |
| H<br>Fa<br>Aklu                                | Perinal<br>Iasil Faedah<br>aedah Terganlung Belum Terima<br>asali Faedah<br>aedah Terganlung Belum Terima<br>imat Kuki Semasa<br>Calatan          | Dipertanggung<br>005000<br>005000<br>005000<br>005000<br>Kod Seb | Dipertanggung<br>15200100<br>15200100<br>15200100<br>15200100 | every every | Programm  | Гојек   | (1)<br>kh Kuiri | 340 3640    | Dikuiri Ole | H0275506<br>A0376501<br>H0275506<br>A0376501 | (RM)<br>5,171.70<br>0.00<br>1,631.36<br>0.00<br>Nam | (RM)<br>0.00<br>5,171.70<br>0.00<br>1,631.36          | uiri           | Selesai   |
| ii<br>1 H<br>1 Fa<br>1 H<br>Fa<br>aklu<br>aklu | Perinal lasil Faedah aedah Tergandung Belum Terima asal Faedah aedah Tergandung Belum Terima mat Kuiri Semasa Calatan mat Kuiri Terdahulu         | Dipertanggung<br>005000<br>005000<br>005000<br>005000<br>Kod Seb | Dipertanggung<br>15200100<br>15200100<br>15200100<br>15200100 | E921<br>E921<br>E921<br>E921<br>E921<br>Perihal                                                                                                    | Programma | Projek  | kh Kuiri        | 349 3610    | Dikuiri Ole | H0275506<br>A0376501<br>H0275506<br>A0376501 | (RM)<br>5,171.70<br>0.00<br>1,631.38<br>0.00<br>Nam | (RM)<br>0.00<br>5,171.70<br>1,631.36<br>ma Pegawai Ku | uiri           | Selesai   |

| LANGKAH | TINDAKAN                                                                                   | CATATAN |
|---------|--------------------------------------------------------------------------------------------|---------|
| 1       | Klik pada Perihal Faedah Tergantung Belum<br>Terima untuk kunci masuk Maklumat Terperinci. |         |

|                                                                                           |                                                                                     |                                                          |                                  | ~         |        |       |           |          |                                               |                                               |                                            | - <b>T</b> o | <u>_</u> |            |
|-------------------------------------------------------------------------------------------|-------------------------------------------------------------------------------------|----------------------------------------------------------|----------------------------------|-----------|--------|-------|-----------|----------|-----------------------------------------------|-----------------------------------------------|--------------------------------------------|--------------|----------|------------|
| laklumat Terperinci                                                                       |                                                                                     |                                                          |                                  |           |        |       |           |          |                                               |                                               |                                            |              |          |            |
|                                                                                           |                                                                                     |                                                          |                                  |           |        |       |           |          |                                               |                                               |                                            |              |          |            |
| Perihr                                                                                    | il : Faedah Tergantung Bel                                                          | um Terima                                                |                                  |           |        |       |           |          | Setia :                                       |                                               |                                            |              | ~        |            |
| Jabatan Dipertanggun                                                                      | Jabatan Dipertanggung : 005000 - PERBENDAHARAAN NEGERI JOHOR                        |                                                          |                                  |           |        |       |           |          | Setia :                                       | a:                                            |                                            |              | ~        |            |
| PTJ Dipertanggun                                                                          | PTJ Dipertanggung : 15200100 - PEJABAT KEWANGAN NEGERI                              |                                                          |                                  |           |        |       |           |          |                                               |                                               |                                            |              | ~        |            |
| Vot/Dan                                                                                   | VotDana : E921 - PINJAMAN KEPADA ANAK SYARIKAT DAN AGENSI KERAJAAN NEGERI Kod Akaun |                                                          |                                  |           |        |       |           |          |                                               |                                               | MAN-PINJA                                  | MAN LAIN     |          |            |
| Program/Aktivi                                                                            | ti : -                                                                              |                                                          |                                  |           |        |       |           | Debit    | (RM) :                                        |                                               | 0.00                                       |              |          |            |
| Desis                                                                                     | k ·                                                                                 | ~                                                        |                                  |           |        |       |           | Kredit   | (RM) :                                        | 1                                             | 1.631.36                                   |              |          |            |
| PTOJE                                                                                     | 5 × .                                                                               |                                                          |                                  |           |        |       |           | Ca       | tatan :                                       |                                               |                                            | 6            |          |            |
| Proje                                                                                     | n -                                                                                 |                                                          |                                  |           |        |       |           | Ca       | latan :                                       |                                               |                                            | 1            | )—       | - c        |
| rtoje<br>I Perihal                                                                        | Jabatan<br>Dipertanggung                                                            | PTJ<br>Dipertanggung                                     | Vot/Dana                         | Program/A | Projek | Setia | Sub Setia | Ca       | Kod Akaun                                     | Debit<br>(RM)                                 | Kredit<br>(RM)                             | 1            | Catatan  | ]<br>  c   |
| rroje<br>I Perihal<br>I Hasil Faedah                                                      | Jabatan<br>Dipertanggung<br>005000                                                  | PTJ<br>Dipertanggung<br>15200100                         | VotDana<br>E921                  | Program/A | Projek | Setia | Sub Setia | Ca<br>CP | Kod Akaun<br>H0275506                         | Debit<br>(RM)<br>5,171.70                     | Kredit<br>(RM)<br>0.00                     | 1            | Catatan  | <b>e</b>   |
| rroje<br>I Perihal<br>1 Hasil Faedah<br>Faedah Tergantung Belum Terima                    | Jabatan<br>Dipertanggung<br>005000<br>005000                                        | PTJ<br>Dipertanggung<br>15200100<br>15200100             | Vot/Dana<br>E921<br>E921         | Program/A | Projek | Setia | Sub Setia | Ca<br>CP | Kod Akaun<br>H0275506<br>A0376501             | Debit<br>(RM)<br>5,171.70<br>0.00             | Kredit<br>(RM)<br>0.00<br>5,171.70         | 1            | Catatan  | <b>-</b> e |
| rioje<br>I Perihal<br>1 Hasil Faedah<br>F Pedah Tergantung Belum Terima<br>1 Hasil Faedah | Jabatan<br>Dipertanggung<br>005000<br>005000                                        | PTJ<br>Dipertanggung<br>15200100<br>15200100<br>15200100 | Vot/Dana<br>E921<br>E921<br>E921 | Program/A | Projek | Setia | Sub Setia | Ca<br>CP | Kod Akaun<br>H0275506<br>A0376501<br>H0275506 | Debit<br>(RM)<br>5,171.70<br>0.00<br>1,631.36 | Kredit<br>(RM)<br>0.00<br>5,171.70<br>0.00 | 1            | Catatan  | <b>e</b>   |

| LANGKAH | TINDAKAN                      | CATATAN |
|---------|-------------------------------|---------|
| 1       | Klik pada ikon 🗖 untuk simpan |         |

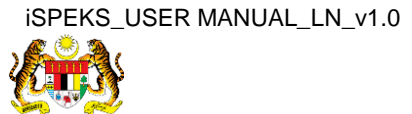

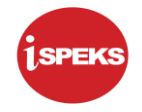

|                                               |                                                                                                    |                                       |                                              |                                         | _         |        |            |             |             |                                  |                                 |                              |                             |
|-----------------------------------------------|----------------------------------------------------------------------------------------------------|---------------------------------------|----------------------------------------------|-----------------------------------------|-----------|--------|------------|-------------|-------------|----------------------------------|---------------------------------|------------------------------|-----------------------------|
|                                               | Proses No. Pinja                                                                                                    | aman yang Tidak Berbaya               | ar Untuk 5 Tahur                             | n Jana                                  |           |        |            |             |             |                                  |                                 |                              |                             |
| Bil                                           | No. Akaun Pinjaman                                                                                                    |                                       | Agensi / Bac                                 | dan Berkanun                            | í.        |        | A          | maun Faedah | Belum Te    | rima (RM)                        |                                 | Amaun Pr                     | insipal (RM)                |
| 1                                             | MPB/10060                                                                                                    |                                       | PIHAK BERKUASA TER                           | MPATAN PASIF                            | R GUDANG  |        |            |             |             | 5,171                            | .70                             |                              | 41,999.99                   |
| 2                                             | MPB/30018                                                                                                    |                                       | SYARIKAT                                     | AIR JOHOR                               |           |        |            |             |             | 1,631                            | .36                             |                              | 16,000.00                   |
| 10                                            | T I I Muka surat 1 dr                                                                                                    | ari1 ▶ ▶I O                           |                                              |                                         |           |        |            |             |             |                                  |                                 | Memaparkan                   | rekod 1 hingga 2 dari 2 rek |
|                                               |                                                                                                    |                                       |                                              |                                         |           |        |            |             |             |                                  |                                 |                              |                             |
|                                               |                                                                                                    |                                       |                                              |                                         |           |        |            |             |             |                                  |                                 |                              |                             |
| aklı                                          | umat Terperinci                                                                                                    |                                       |                                              |                                         |           |        |            |             |             |                                  |                                 |                              |                             |
| 1                                             | Perihal                                                                                                    | Jabatan<br>Dipertanggung              | PTJ<br>Dipertanggung                         | Vot/Dana                                | Program/A | Projek | Setia      | Sub Setia   | СР          | Kod Akaun                        | Debit<br>(RM)                   | Kredit<br>(RM)               | Catatan                     |
|                                               |                                                                                                    |                                       | 16000100                                     | E024                                    |           |        |            |             |             | W0275506                         | 517170                          | 0.00                         |                             |
| I F                                           | lasil Faedah                                                                                                    | 005000                                | 15200100                                     | E921                                    |           |        |            |             |             | 11021 3300                       | 0,11110                         | 0.00                         |                             |
| 1 F                                           | lasil Faedah<br>aedah Tergantung Belum Terima                                                                                                    | 005000                                | 15200100                                     | E921                                    |           |        |            |             |             | A0376501                         | 0.00                            | 5,171.70                     |                             |
| 1 F                                           | Hasil Faedah<br>aedah Tergantung Belum Terima<br>lasil Faedah                                                                                         | 005000                                | 15200100                                     | E921<br>E921                            |           |        |            | 2 1         |             | A0376501<br>H0275506             | 0.00                            | 5,171.70                     |                             |
| 1 F<br>1 F<br>1 F                             | lasil Faedah<br>'aedah Tergantung Belum Terima<br>lasil Faedah<br>aedah Tergantung Belum Terima                                                       | 005000 005000 005000 005000           | 15200100<br>15200100<br>15200100<br>16200100 | E921<br>E921<br>E921<br>E921            |           |        |            | z           |             | A0376501<br>H0275506<br>A0376501 | 0.00 1,631.36 0.00              | 5,171.70<br>0.00<br>1,631.36 |                             |
| )1 F<br>1 F<br>1 F<br>1 F                     | lasil Faedah<br>aedah Tergantung Belum Terima<br>lasil Faedah<br>aedah Tergantung Belum Terima<br><b>mat Kuiri Semasa</b>                             | 005000                                | 15200100<br>15200100<br>15200100<br>15200100 | E921<br>E921<br>E921<br>E921            |           |        |            |             |             | A0376501<br>H0275506<br>A0376501 | 0.00                            | 5,171.70<br>0.00<br>1,631.36 |                             |
| 1 F<br>1 F<br>1 F<br>aklu                     | lasil Faedah<br>aadah Tergantung Belum Terima<br>fasil Faedah<br>aadah Tergantung Belum Terima<br><b>mat Kuiri Semasa</b><br><b>Catatan</b>           | 005000<br>005000<br>005000<br>Kod Seb | 15200100<br>15200100<br>15200100<br>15200100 | E921<br>E921<br>E921<br>E921<br>Perihal |           | Ta     | rikh Kuiri |             | Dikuiri Ole | A0376501<br>H0275506<br>A0376501 | 0.00<br>1,631.36<br>0.00<br>Nam | 5,171.70<br>0.00<br>1,631.36 | i Selesai                   |
| 1 F<br>1 F<br>1 F<br>1 F<br>1 F               | dasilf Zeddah<br>Seddah Tergantung Belum Terima<br>Assilf Zeddah<br>aedah Tergantung Belum Terima<br>amat Kukri Semasa<br>Zatatan                     | 005000<br>005000<br>005000<br>Kod Seb | 15200100<br>15200100<br>15200100<br>15200100 | E921<br>E921<br>E921<br>E921<br>Perihal |           | Ta     | rikh Kuiri |             | Dikuiri Ole | A0376501<br>H0275506<br>A0376501 | 0.00<br>1,631.36<br>0.00<br>Nam | 6,171.70<br>0.00<br>1,631.36 | i Selesai                   |
| 1 F<br>1 F<br>1 F<br>1 F<br>1 F<br>1 F<br>1 F | 4silf Zedah<br>Saedah Tergantung Belum Terima<br>Asilf Faedah<br>Sedah Tergantung Belum Terima<br>amat Kuiri Semasa<br>Catatan<br>mat Kuiri Terdahulu | 005000<br>005000<br>005000<br>Kod Seb | 15200100<br>15200100<br>15200100<br>15200100 | E921<br>E921<br>E921<br>E921<br>Perihal |           | Та     | rikh Kuiri |             | Dikuiri Ole | A0376501<br>H0275506<br>A0376501 | 0.00<br>1,631.36<br>0.00<br>Nam | 5,171.70<br>0.00<br>1,631.36 | i Selesai                   |

| LANGKAH | TINDAKAN      | CATATAN |
|---------|---------------|---------|
| 1       | Simpan Simpan |         |

|     | Proses No. Pinjar              | man yang Tidak Berbayar ( | Untuk 5 Tah          | un Jana              |                        |            |             |           |          |                  |                            |
|-----|--------------------------------|---------------------------|----------------------|----------------------|------------------------|------------|-------------|-----------|----------|------------------|----------------------------|
|     |                                |                           |                      |                      |                        |            |             |           |          |                  |                            |
| Bi  | No. Akaun Pinjaman             |                           | Agensi / Ba          | adan Berkanun        | Ama                    | aun Faedah | Belum Te    | rima (RM) |          | Amaun Prin       | nsipal (RM)                |
| 1   | MPB/10060                      | P                         | HAK BERKUASA TI      | EMPATAN PASIR GUDANG |                        |            |             | 5,171     | 70       |                  | 41,999.99                  |
| 2   |                                |                           |                      |                      |                        |            |             |           |          |                  |                            |
| 1   | 0 🔻 14 🖪 Muka surat 1 dar      | nii 🕨 M O                 |                      |                      |                        |            |             |           |          | Mernaparkan re   | ekod 1 hingga 2 dari 2 rek |
|     |                                |                           |                      |                      |                        |            |             |           |          |                  |                            |
|     |                                |                           |                      | Cimmon               |                        |            |             |           |          |                  |                            |
| ak  | umat Terperinci                |                           |                      | Simpan               |                        |            |             |           |          |                  |                            |
| 1   | Perihal                        | Jabatan                   | PTJ<br>Dinertanggung | Adakah Anda Pas      | sti Untuk Simpan Rekod | b Setia    | CP          | Kod Akaun | Debit    | (RM)             | Catatan                    |
| 1   | Hasil Faedah                   | 005000                    | 15200100             | A mus                |                        |            |             | H0275506  | 5,171.70 | 0.00             |                            |
| i.  | Faedah Tergantung Belum Terima | 005000                    | 15200100             | Ya                   | Tidak                  |            |             | A0376501  | 0.00     | 5,171.70         |                            |
| i.  | Hasil Faedah                   | 005000                    | 15200100             |                      |                        |            |             | H0275506  | 1,631.36 | 0.00             |                            |
| 1   | Faedah Tergantung Belum Terima | 005000                    | 15200100             | E921                 |                        |            |             | A0376501  | 0.00     | 1,631.36         |                            |
| ak  | lumat Kuiri Semasa             |                           |                      |                      |                        |            |             |           |          |                  |                            |
| Gre | anna man Jonasa                |                           |                      |                      |                        |            |             |           |          |                  |                            |
| 311 | Catatan                        | Kod Sebal                 | E (                  | Perihal              | Tarikh Kuiri           |            | Dikuiri Ole | h         | Nar      | na Pegawai Kuiri | Selesal                    |
|     | Jumat Kuiri Terdahulu          |                           |                      |                      |                        |            |             |           |          |                  |                            |
| tak |                                |                           |                      |                      |                        |            |             |           |          |                  |                            |

| LANGKAH | TINDAKAN         | CATATAN |
|---------|------------------|---------|
| 1       | Klik pada butang |         |

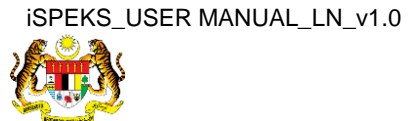

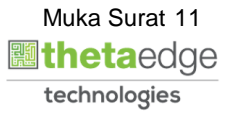

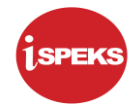

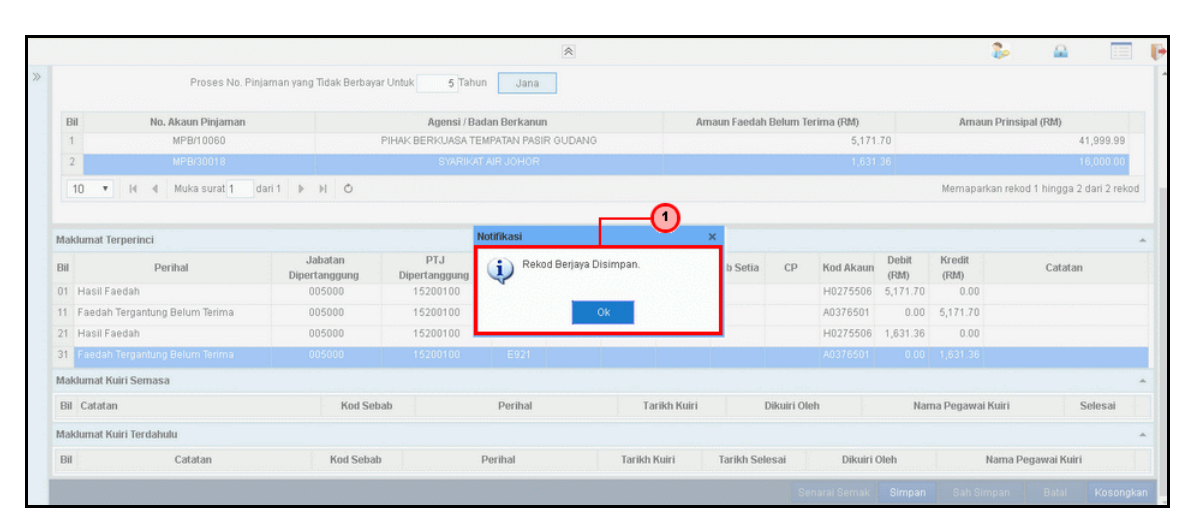

| LANGKAH |       |         | TINDAKA   | N    |      |        | CATATAN |
|---------|-------|---------|-----------|------|------|--------|---------|
|         | Rekod | Berjaya | Disimpan. | Klik | pada | butang |         |
| 1       | Ok    |         |           |      |      |        |         |

|           |               |                                               |            |            | ~       |     |                     |         | 4)P =                | -                 |
|-----------|---------------|-----------------------------------------------|------------|------------|---------|-----|---------------------|---------|----------------------|-------------------|
| Senarai   | Tugasan UMUM  |                                               |            |            |         |     |                     |         |                      |                   |
| Bil       | MODUL         | PROSES SUB MODUL                              | SAH SIMPAN | SEMAK      | SEMAK 2 | SAH | SOKONG              | LULUS 1 | LULUS 2              | KUIRI             |
| ь         |               | PTerima                                       | 1          |            |         |     |                     |         | •                    | U                 |
| 7         |               | Penyelesaian Melalui<br>Geran/Saham - PTerima | 4          |            | •       |     |                     | 2       | •                    | 0                 |
| 8         |               | Permohonan Pendaftaran<br>Pinjaman - PBeri    | 58         |            | •       |     |                     |         | •                    | 1                 |
| 9 Pinj    | aman (LN)     | Kemaskini Maklumat<br>Pinjaman - PBeri        | 1          | <b>○</b> · | •       |     |                     | 0       |                      | 0                 |
| 10        |               | Notis Pengeluaran & Arahan<br>Bayaran - PBeri | 1          | 0.         | •       | ÷   | •                   | •       |                      | 0                 |
| 11        |               | Pinjaman Tidak Berbayar                       | 2          | -          | -       | -   | -                   | -       | -                    | 0                 |
| 12        |               | Pembatalan Pinjaman - PBeri                   | 0          |            | •       |     |                     |         |                      | 0                 |
| 3         |               | Pembiayaan Semula - PBeri                     | 1          |            |         | -   |                     |         |                      | 0                 |
| 4         |               | Penjadualan Semula - PBeri                    | 0          |            |         |     |                     |         |                      | 0                 |
| 5         |               | Penyelesaian Melalui<br>Geran/Saham - PBeri   | 2          |            | •       |     |                     | 0       |                      | 0                 |
|           |               |                                               |            |            |         |     |                     |         |                      |                   |
| 10 •      | la a Mukasi   | urat 1 dari 3 🕨 M O                           |            |            |         |     |                     |         | Memaparkan rekod 1 h | ingga 10 dari 21. |
| ienarai i | Tugasan MODUL |                                               |            |            |         |     |                     |         |                      |                   |
| a         | NO REKOD      | NO RUJUKAN JABATAN F                          | тJ         | JENIS      | ٥       |     | BANK/SYARIKAT/INDIV | ndu     | AMAUN (RM)           | STATUS            |

| LANGKAH | TINDAKAN                                                       | CATATAN |
|---------|----------------------------------------------------------------|---------|
| 1       | Klik pada dashboard Sah Simpan pada Pinjaman<br>Tidak Berbayar |         |

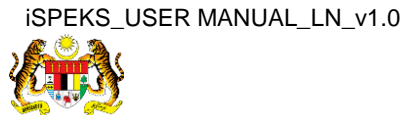

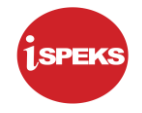

|             |                                |                             |                        |          |              |                    | *                   |           |                     |             | 2                | <b>a</b>         |
|-------------|--------------------------------|-----------------------------|------------------------|----------|--------------|--------------------|---------------------|-----------|---------------------|-------------|------------------|------------------|
| 1           |                                | Pinjaman Tid                | lak Berbayar           |          | 2            |                    |                     |           | -                   |             | -                | 0                |
| 2           |                                | Pembatalan P                | Pinjaman - PB          | eri      | 0            |                    |                     | -         |                     |             |                  | 0                |
| 3           |                                | Pembiayaan S                | Semula - PBe           | ri       | 1            |                    |                     |           |                     |             |                  | 0                |
| 4           |                                | Penjadualan                 | Semula - PBe           | ri       | 0            |                    |                     |           |                     |             |                  | 0                |
| 5           |                                | Penyelesaian<br>Geran/Saham | n Melalui<br>n - PBeri |          | 2            |                    | •                   |           |                     | 0           |                  | 0                |
| 6           |                                | Pertukaran Pe               | eminjam                |          | 7            | -                  |                     |           |                     | -           | -                | 0                |
| 7           |                                | Hapus Kira                  |                        |          | 6            | -                  | •                   | -         | •                   | -           |                  | 0                |
| 8           |                                | Pelarasan Ju                | imal                   |          | 0            |                    |                     |           |                     |             |                  | 0                |
| 9           |                                | Migrasi Pinjar              | man Diterima           |          | 3            | -                  |                     |           |                     |             |                  | 1                |
| 0           |                                | Migrasi Pinjar              | man Diberi             |          | 0            |                    |                     |           |                     |             |                  | 1                |
| 1 P         | elaburan (INV)                 | Penyelenggar                | raan DPW               |          | 0            |                    |                     |           |                     |             |                  | 2                |
| 10<br>ienar | ▼ I4 4 Muk<br>ai Tugasan MODUL | ka surat 1 dari 3           | •н «                   |          |              |                    |                     |           |                     |             | Memaparkan rekod | 1 hingga 10 dari |
| ii I        | NO REKOD                       | NO RUJUKAN                  | JABATAN                | PTJ      |              | JENIS<br>URUSNIAG  | A(                  |           | BANK/SYARIKAT/INDIV | ЛDU         | AMAUN (RM)       | STAT             |
|             |                                |                             |                        |          |              |                    |                     | ·         |                     |             |                  | Y SEMUA          |
|             | MPB/10060                      | LNT1700033                  | 005000                 | 15200100 | TB0901 - PIN | JAMAN DIBERI-PINJ  | AMAN TIDAK BERBAYAR | PIHAK BEF | RKUASA TEMPATAN P   | ASIR GUDANG | 41,999.99        | SIMP             |
|             | MDD/2004.0                     | LNT1700057                  | 005000                 | 15200100 | TR0901 - PIN | LIAMAN DIBERI-PINJ | AMAN TIDAK BERBAYAR |           | SYARIKAT AIR JOHO   | DR          | 16 000 00        | SIMP             |

| LANGKAH | TINDAKAN                                        | CATATAN |
|---------|-------------------------------------------------|---------|
| 1       | Klik pada Senarai Tugasan Modul yang berkaitan. |         |

| Bil   | No. Akaun Pinjaman            |                          | Agensi / Ba          | dan Berkanu | n         |         | A           | maun Faedah | Belum Ter    | ima (RM)   |               | Amaun Prins      | apal (RM)                 |
|-------|-------------------------------|--------------------------|----------------------|-------------|-----------|---------|-------------|-------------|--------------|------------|---------------|------------------|---------------------------|
| 1     | MPB/30018                     |                          | SYARIKAT             | AIR JOHOR   |           |         |             |             |              | 1,631.     | 36            |                  | 16,000.00                 |
| 10    | ) 🔻 🛛 🖣 Muka surat 1 dari     | 1 ▶ ₩ Ŏ                  |                      |             |           | _       | -0          |             |              |            |               | Mernaparkan rek  | od 1 hingga 1 dari 1 reko |
| laklı | amat Terperinci               |                          |                      |             |           |         |             |             |              |            |               |                  |                           |
| Bil   | Perihal                       | Jabatan<br>Dipertanggung | PTJ<br>Dipertanggung | Vot/Dana    | Program/A | Projek  | Setia       | Sub Setia   | СР           | Kod Akaun  | Debit<br>(RM) | Kredit<br>(RM)   | Catatan                   |
| ŀ     | lasil Faedah                  | 005000                   | 15200100             | E921        |           |         |             |             |              | H0275506   | 1,631.36      | 0.00             |                           |
| 2 F   | aedah Tergantung Belum Terima | 005000                   | 15200100             | E921        |           |         |             |             |              | A0376501   | 0.00          | 1,631.36         |                           |
| 8 F   | lasil Faedah                  | 005000                   | 15200100             | E921        |           |         |             |             |              | H0275506   | 1,631.36      | 0.00             |                           |
| F     | aedah Tergantung Belum Terima | 005000                   | 15200100             | E921        |           |         |             |             |              | A0376501   | 0.00          | 1,631.36         |                           |
| 5 1   | Hasil Faedah                  | 005000                   | 15200100             | E921        |           |         |             |             |              | H0275506   | 1,631.36      | 0.00             |                           |
| 6 F   | aedah Tergantung Belum Terima | 005000                   | 15200100             | E921        |           |         |             |             |              | A0376501   | 0.00          | 1,631.36         |                           |
| laklı | umat Kuiri Semasa             |                          |                      |             |           |         |             |             |              |            |               |                  |                           |
| Bil   | Catatan                       | Kod Se                   | bab                  | Perihal     |           | Ta      | arikh Kuiri |             | Dikuiri Olef | 1          | Nan           | na Pegawai Kuiri | Selesai                   |
| laklı | ımat Kuiri Terdahulu          |                          |                      |             |           |         |             |             |              |            |               |                  |                           |
|       | Catatan                       | Kod Coha                 | <b>h</b>             | Docioni     |           | Tarilda | Valei       | Tarikh Col  | and a        | Dilasici ( | lob           | Mama             | Domanuai Kuiri            |

| LANGKAH | TINDAKAN                                                                 | CATATAN |
|---------|--------------------------------------------------------------------------|---------|
| 1       | Klik pada Perihal Hasil Faedah untuk kunci masuk<br>Maklumat Terperinci. |         |

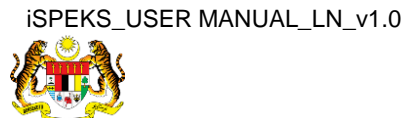

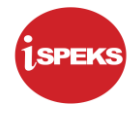

|            | No. Akaun Pinjaman                      | Agensi / Badan Berkanun                         | Amaun Faedah Belum Terima (RM) | Amaun Prinsipal (                | RM)                 |
|------------|-----------------------------------------|-------------------------------------------------|--------------------------------|----------------------------------|---------------------|
|            | MPB/30018                               | SYARIKAT AIR JOHOR                              | 1,                             | 631.36                           | 16,000.00           |
| • 0        | I4 4 Muka surat 1 dari 1 ▶ ▶I Ŏ         |                                                 |                                | Memaparkan rekod 1 l             | hingga 1 dari 1 rek |
|            |                                         |                                                 |                                |                                  |                     |
| lumat Terp | perinci                                 |                                                 | 0                              |                                  |                     |
|            |                                         |                                                 | _                              |                                  |                     |
|            | Perihal : Hasil Faedah                  |                                                 | Setia :                        |                                  | ~                   |
|            | Jabatan Dipertanggung : 005000 - PERBEN | DAHARAAN NEGERI JOHOR                           | Sub Setia :                    |                                  | ~                   |
|            | PTJ Dipertanggung : 15200100 - PEJAB    | IAT KEWANGAN NEGERI                             | CP:                            |                                  | ~                   |
|            | VotDana : E921 - PINJAMAN               | KEPADA ANAK SYARIKAT DAN AGENSI KERAJAAN NEGERI | Kod Akaun : H0                 | 275506 - YAYASAN, PERTUBUHAN DAN | KOPERASI            |
|            | Program/Aktiviti : -                    |                                                 | Debit (RM) :                   | 1,631.36                         |                     |
|            | Projek :                                | ~                                               | Kredit (RM) :                  | 0.00                             |                     |
|            |                                         |                                                 |                                |                                  |                     |
|            |                                         |                                                 | Calaian                        |                                  |                     |
|            |                                         |                                                 | Catatan .                      |                                  |                     |
|            |                                         |                                                 |                                |                                  |                     |

| LANGKAH | TINDAKAN                                                | CATATAN |
|---------|---------------------------------------------------------|---------|
| 1       | Semak maklumat pada Maklumat Terperinci Hasil<br>Faedah |         |
| 2       | Klik pada ikon 🗖 untuk simpan                           |         |

| Bi         | I No. Akaun Pinjaman           |                          | Agensi / Ba          | dan Berkanu | n         |        | Ar         | naun Faedah | Belum Ter    | ima (RM)  |               | Amaun Prinsi     | pal (RM)                 |
|------------|--------------------------------|--------------------------|----------------------|-------------|-----------|--------|------------|-------------|--------------|-----------|---------------|------------------|--------------------------|
| 1          | MPB/30018                      |                          | SYARIKAT             | AIR JOHOR   |           |        |            |             |              | 1,631     | 36            |                  | 16,000.00                |
| E          | 10 🔻 14 4 Muka surat 1 d       | ari1 ▶ ⊮ O               |                      |             |           |        | 0          |             |              |           |               | Memaparkan reko  | d 1 hingga 1 dari 1 reki |
| tak<br>Bil | lumat Terperinci<br>Perihal    | Jabatan<br>Dipertanggung | PTJ<br>Dipertanggung | Vot/Dana    | Program/A | Projek | Setia      | Sub Setia   | СР           | Kod Akaun | Debit<br>(RM) | Kredit<br>(RM)   | Catatan                  |
| 1          |                                |                          |                      |             |           |        |            |             |              |           |               |                  |                          |
| 2          | Faedah Tergantung Belum Terima | 005000                   | 15200100             | E921        |           |        |            |             |              | A0376501  | 0.00          | 1,631.36         |                          |
| 3          | Hasil Faedah                   | 005000                   | 15200100             | E921        |           |        |            |             |              | H0275506  | 1,631.36      | 0.00             |                          |
|            | Faedah Tergantung Belum Terima | 005000                   | 15200100             | E921        |           |        |            |             |              | A0376501  | 0.00          | 1,631.36         |                          |
|            | Hasil Faedah                   | 005000                   | 15200100             | E921        |           |        |            |             |              | H0275506  | 1,631.36      | 0.00             |                          |
| 5          | Faedah Tergantung Belum Terima | 005000                   | 15200100             | E921        |           |        |            |             |              | A0376501  | 0.00          | 1,631.36         |                          |
| lak        | lumat Kuiri Semasa             |                          |                      |             |           |        |            |             |              |           |               |                  |                          |
| Bil        | Catatan                        | Kod Se                   | bab                  | Perihal     |           | Ta     | rikh Kuiri | I           | )ikuiri Oleh | i -       | Nar           | na Pegawai Kuiri | Selesai                  |
| lak        | lumat Kuiri Terdahulu          |                          |                      |             |           |        |            |             |              |           |               |                  |                          |
| -          | Catatan                        | Kod Coho                 |                      | Dorihal     |           | Tarikh | Valiel     | Tarikh Cak  | icai         | Dilasia ( | Mah           | Mama D           | omonuoi Kuiri            |

| LANGKAH | TINDAKAN                                                                                | CATATAN |
|---------|-----------------------------------------------------------------------------------------|---------|
| 1       | Klik pada Perihal Faedah Tergantung Belum Terima untuk kunci masuk Maklumat Terperinci. |         |

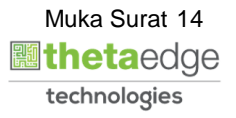

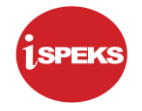

| Bil        | No. Akaun Pinjaman            | Agensi / Badan Berkanun                             | Amaun Faedah Belu | ım Terima (RM)             | Amaun Prinsipal (RM)      |                 |  |  |
|------------|-------------------------------|-----------------------------------------------------|-------------------|----------------------------|---------------------------|-----------------|--|--|
| 1          | MPB/30018                     | SYARIKAT AIR JOHOR                                  |                   | 1,631.36                   |                           | 16,000.00       |  |  |
| 10 🔹       | Muka surat 1 dari 1           | о н                                                 |                   |                            | Mernaparkan rekod 1 hingg | a 1 dari 1 reko |  |  |
| klumat Ter | perinci                       |                                                     |                   |                            |                           |                 |  |  |
|            | Perihal : Faeda               | h Tergantung Belum Terima                           |                   | Setia :                    | ~                         |                 |  |  |
|            | Jabatan Dipertanggung : 00500 | 0 - PERBENDAHARAAN NEGERI JOHOR                     |                   | Sub Setia :                | ia : 🗠                    |                 |  |  |
|            | PTJ Dipertanggung : 15200     | 100 - PEJABAT KEWANGAN NEGERI                       |                   | CP:                        | •                         |                 |  |  |
|            | Vot/Dana : E921 -             | PINJAMAN KEPADA ANAK SYARIKAT DAN AGENSI KERAJAAN N | EGERI             | Kod Akaun : A0376501 - PIN | JAMAN-PINJAMAN LAIN       |                 |  |  |
|            | Program/Aktiviti : -          |                                                     |                   | Debit (RM) :               | 0.00                      |                 |  |  |
|            | Projek :                      | ✓                                                   |                   | Kredit (RM) :              | 1,631.36                  |                 |  |  |
|            |                               |                                                     |                   | Catatan :                  | •                         |                 |  |  |
|            |                               |                                                     |                   |                            | 0-                        |                 |  |  |

| LANGKAH | TINDAKAN                               | CATATAN |
|---------|----------------------------------------|---------|
| 1       | Klik pada ikon 🗟 untuk simpan maklumat |         |

| Bi  | I No. Akaun Pinjaman           |                          | Agensi / Ba          | dan Berkanu | n         |         | Ar         | naun Faedah | Belum Te    | rima (RM) |               | Amaun Prin       | nsipal (RM)                |
|-----|--------------------------------|--------------------------|----------------------|-------------|-----------|---------|------------|-------------|-------------|-----------|---------------|------------------|----------------------------|
| 1   | MPB/30018                      |                          | SYARIKAT             | AIR JOHOR   |           |         |            |             |             | 1,631     | 36            |                  | 16,000.00                  |
| Ľ   | 0 🔻 14 4 Muka surat 1 da       | ari 1 🕨 🕅 O              |                      |             |           |         |            |             |             |           |               | Memaparkan re    | ekod 1 hingga 1 dari 1 rel |
| ak  | lumat Terperinci               |                          |                      |             |           |         |            |             |             |           |               |                  |                            |
| a   | Perihal                        | Jabatan<br>Dipertanggung | PTJ<br>Dipertanggung | Vot/Dana    | Program/A | Projek  | Setia      | Sub Setia   | СР          | Kod Akaun | Debit<br>(RM) | Kredit<br>(RM)   | Catatan                    |
| 1   | Hasil Faedah                   | 005000                   | 15200100             | E921        |           |         |            |             |             | H0275506  | 1,631.36      | 0.00             |                            |
| 1   | Faedah Tergantung Belum Terima | 005000                   | 15200100             | E921        |           |         |            |             |             | A0376501  | 0.00          | 1,631.36         |                            |
| 1   | Hasil Faedah                   | 005000                   | 15200100             | E921        |           |         |            |             |             | H0275506  | 1,631.36      | 0.00             |                            |
| 1   | Faedah Tergantung Belum Terima | 005000                   | 15200100             | E921        |           |         |            |             |             | A0376501  | 0.00          | 1,631.36         |                            |
| 1   | Hasil Faedah                   | 005000                   | 15200100             | E921        |           |         |            |             |             | H0275506  | 1,631.36      | 0.00             |                            |
| 1   | Faedah Tergantung Belum Terima | 005000                   | 15200100             | E921        |           |         |            |             |             | A0376501  | 0.00          | 1,631.36         |                            |
| ak  | lumat Kuiri Semasa             |                          |                      |             |           |         |            |             |             |           |               |                  |                            |
| Bil | Catatan                        | Kod Sel                  | bab                  | Perihal     |           | Ta      | rikh Kuiri | 1           | Dikuiri Ole | h         | Nar           | na Pegawai Kuiri | Selesai                    |
| ak  | lumat Kuiri Terdahulu          |                          |                      |             |           |         |            |             |             |           | _             |                  |                            |
| _   | Catalan                        |                          |                      |             |           | Teellah | feeled     | Tasild Cal  |             | Diludel   | <u>(1)</u>    |                  |                            |

| LANGKAH |                  | TINDAKAN      | CATATAN |
|---------|------------------|---------------|---------|
| 1       | Klik pada butang | Senarai Semak |         |

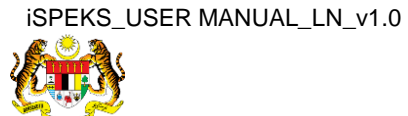

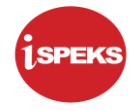

| D   | No Akaun Diniaman                |                          |       |                    | nonei ( Padan Borkanum                 | 0.00        | aun Eaodab Dolum Torim      | a (DM)   |                 | Amaun Drinei             | inal (DM) |  |
|-----|----------------------------------|--------------------------|-------|--------------------|----------------------------------------|-------------|-----------------------------|----------|-----------------|--------------------------|-----------|--|
| 1   | MDD/20010                        |                          |       | SYARIKAT AIR JOHOR |                                        |             | duii racuali beluiii iciiii | 1.621    | 26              | Aniadar Prinsipal (Pari) |           |  |
| -   | MF D/30016                       |                          |       |                    |                                        |             | 1,031                       | .30      | 10,000.00       |                          |           |  |
|     | 10 • 14 4 Muka surat 1 dar       | i1 ⊫ ⊨ O                 |       |                    |                                        |             |                             |          | Memaparkan reko | od 1 hingga 1 dari 1 rek |           |  |
|     |                                  |                          | Sena  | arai Sen           | nak Pinjaman Tidak Berbayar            |             | ×                           |          |                 |                          |           |  |
|     | turnet Termerland                |                          | Bil   | Pilih              | Perkara                                |             |                             | -        |                 |                          |           |  |
| 101 | Jumat Terperinci                 |                          | 1     | 1                  | Dokumen Baki Hutang Tertunggak Terkini |             | 1                           |          |                 |                          |           |  |
| il  | Perihal                          | Jabatan<br>Dipertanggung | 2     |                    | Jadual Bayaran Balik Pinjaman          |             |                             | od Akaun | (RM)            | (RM)                     | Catatan   |  |
| 1   | Hasil Faedah                     | 005000                   | 3     |                    | Lain-Lain                              |             |                             | 0275506  | 1,631.36        | 0.00                     |           |  |
| 1   | Faedah Tergantung Belum Terima   | 005000                   |       |                    | test                                   |             |                             |          | 0.00            | 1,631.36                 |           |  |
| 1   | Hasil Faedah                     | 005000                   |       |                    | (1)                                    |             |                             | 0275506  | 1,631.36        | 0.00                     |           |  |
|     | Faedah Tergantung Belum Terima   | 005000                   | -     |                    |                                        |             |                             | 0376501  | 0.00            | 1,631.36                 |           |  |
|     | Hasil Faedah                     | 005000                   |       |                    | Simpan Cetak                           |             |                             | 0275506  | 1,631.36        | 0.00                     |           |  |
| 1   | Faedah Tergantung Belum Terima   | 005000                   |       |                    |                                        | -           | +                           | 1376501  | 0.00            | 1.631.36                 |           |  |
|     | r accum renyantany berann tennia |                          | 4     |                    |                                        |             | ÷                           |          | 0.00            | 1,001.00                 |           |  |
| ał  | lumat Kuiri Semasa               |                          |       |                    |                                        |             |                             |          |                 |                          |           |  |
| Bil | Catatan                          | Kod S                    | Sebab |                    | Perihal                                | arikh Kuiri | Dikuiri Oleh                |          | Nan             | na Pegawai Kuiri         | Selesai   |  |
| al  | lumat Kuiri Terdahulu            |                          |       |                    |                                        |             |                             |          |                 |                          |           |  |
|     |                                  |                          |       |                    |                                        |             |                             |          |                 |                          |           |  |

| LANGKAH | TINDAKAN         | CATATAN |
|---------|------------------|---------|
| 1       | Klik pada butang |         |

|      |                                |                          |                      | 8               |                 |               |                   |                 | 2               |                       |       |
|------|--------------------------------|--------------------------|----------------------|-----------------|-----------------|---------------|-------------------|-----------------|-----------------|-----------------------|-------|
| Bi   | I No, Akaun Pinjaman           |                          | Agensi / B           | adan Berkanun   | A               | maun Faedah i | Belum Terima (RM) |                 | Amaun Pr        | insipal (RM)          |       |
| 1    | MPB/30018                      |                          | SYARIKA              | T AIR JOHOR     |                 |               | 1,6               | 31.36           |                 | 16,00                 | 00.00 |
| Ľ    | 10 🔹 14 4 Muka surat 1 da      | ari 1 🕨 🕅 🔿              |                      |                 |                 |               |                   |                 | Memaparkan i    | rekod 1 hingga 1 dari | 1 rek |
| lak  | Jumat Terperinci               |                          |                      |                 |                 |               |                   |                 |                 |                       |       |
| nii. | Perihal                        | Jabatan<br>Dipertanggung | PTJ<br>Dipertanggung | Notifikasi      |                 | seeb Setia    | CP Kod Akau       | n Debit<br>(RM) | Kredit<br>(RM)  | Catatan               |       |
| 1    | Hasil Faedah                   | 005000                   | 15200100             |                 |                 |               | H027550           | 6 1,631.36      | 0.00            |                       |       |
| 1    | Faedah Tergantung Belum Terima | 005000                   | 15200100             | (1) Maklumat Be | rjaya Disimpan. |               | A0376501          | 0.00            | 1,631.36        |                       |       |
| 1.   | Hasil Faedah                   | 005000                   | 15200100             | 4               |                 |               | H027550           | 6 1,631.36      | 0.00            |                       |       |
| i.   | Faedah Tergantung Belum Terima | 005000                   | 15200100             |                 | Ok              |               | A0376501          | 0.00            | 1,631.36        |                       |       |
| 1    | Hasil Faedah                   | 005000                   | 15200100             |                 |                 |               | H027550           | 6 1,631.36      | 0.00            |                       |       |
| 1    | Faedah Tergantung Belum Terima | 005000                   | 15200100             | E921            |                 |               | A0376501          | 0.00            | 1,631.36        |                       |       |
| ak   | lumat Kuiri Semasa             |                          |                      |                 |                 |               |                   |                 |                 |                       |       |
| Bil  | Catatan                        | Kod Seba                 | ab                   | Perihal         | Tarikh Kuiri    | D             | ikuiri Oleh       | Na              | ma Pegawai Kuir | i Sele                | sai   |
| ak   | lumat Kuiri Terdahulu          |                          |                      |                 |                 |               |                   |                 |                 |                       |       |
|      | Catatan                        | Kod Sebab                |                      | Perihal         | Tarikh Kuiri    | Tarikh Sele   | sai Dikui         | ri Oleh         | Nam             | a Pegawai Kuiri       |       |

| LANGKAH | TINDAKAN                       | CATATAN |
|---------|--------------------------------|---------|
| 1       | Klik pada butang <sup>Ok</sup> |         |

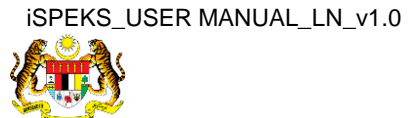

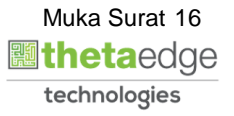

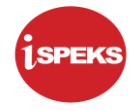

| Bi  | I No. Akaun Pinjaman           |                          |       | 1        | Agensi / Badan Berkanun                                                 | An           | naun Faedah Belum Terin | na (RM)  |               | Amaun Prinsi     | pal (RM)                 |
|-----|--------------------------------|--------------------------|-------|----------|-------------------------------------------------------------------------|--------------|-------------------------|----------|---------------|------------------|--------------------------|
| 1   | MPB/30018                      |                          |       |          | SYARIKAT AIR JOHOR                                                      |              |                         | 1,631    | .36           |                  | 16,000.00                |
| 1   | 10 🔻 14 4 Muka surat 1 da      | i1 ▶ H O                 | Sena  | ırai Sen | nak Pinjaman Tidak Berbayar                                             |              | ×                       |          |               | Memaparkan reko  | d 1 hingga 1 dari 1 reko |
| lak | lumat Terperinci               |                          | Bil   | Pilih    | Perkara                                                                 |              | *                       |          |               |                  |                          |
| ส   | Perihal                        | Jabatan<br>Dipertanggung | 1     | •        | Dokumen Baki Hutang Tertunggak Terkini<br>Jadual Bayaran Balik Pinjaman |              |                         | od Akaun | Debit<br>(RM) | Kredit<br>(RM)   | Catatan                  |
| 1   | Hasil Faedah                   | 005000                   | 3     | 1        | Lain-Lain                                                               |              |                         | 0275506  | 1,631.36      | 0.00             |                          |
|     | Faedah Tergantung Belum Terima | 005000                   |       |          | test                                                                    | 0            |                         | 0376501  | 0.00          | 1,631.36         |                          |
| 1   | Hasil Faedah                   | 005000                   |       |          |                                                                         | (1)          | 1                       | 0275506  | 1,631.36      | 0.00             |                          |
| 1   | Faedah Tergantung Belum Terima | 005000                   |       |          |                                                                         |              |                         | 0376501  | 0.00          | 1,631.36         |                          |
|     | Hasil Faedah                   | 005000                   |       |          | Simpan Cet                                                              | ak           |                         | 0275506  | 1,631.36      | 0.00             |                          |
| q   | Faedah Tergantung Belum Terima | 005000                   |       |          |                                                                         |              | -                       | 0376501  | 0.00          | 1,631.36         |                          |
| ak  | lumat Kuiri Semasa             |                          | -     |          |                                                                         |              |                         |          |               |                  |                          |
| il  | Catatan                        | Kod                      | Sebab |          | Perihal                                                                 | Tarikh Kuiri | Dikuiri Oleh            |          | Nan           | na Pegawai Kuiri | Selesai                  |
| ak  | lumat Kuiri Terdahulu          |                          |       |          |                                                                         |              |                         |          |               |                  |                          |
|     |                                |                          |       |          |                                                                         |              |                         |          |               |                  |                          |

| LANGKAH | TINDAKAN               | CATATAN |
|---------|------------------------|---------|
| 1       | Klik pada butang Cetak |         |

|     |       | Senarai Semak                          |        |
|-----|-------|----------------------------------------|--------|
| Bil | Pilih | Perkara                                |        |
| 1   |       | Dokumen Baki Hutang Tertunggak Terkini |        |
| 2   |       | Jadual Bayaran Balik Pinjaman          |        |
| 3   |       | Lain-Lain                              |        |
|     |       |                                        |        |
|     |       |                                        |        |
|     |       |                                        | +<br>- |

| LANGKAH | TINDAKAN                                                                         | CATATAN |
|---------|----------------------------------------------------------------------------------|---------|
| 1       | Contoh cetakan Senarai Semak yang telah dicetak.<br>Klik pada ikon 💼 untuk cetak |         |

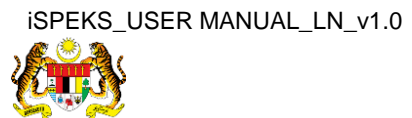

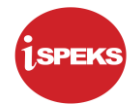

| Bi   | No. Akaun Pinjaman             |                          | Agensi / E           | adan Berkanun                | A                    | maun Faedah | Belum Ter    | ima (RM)  |               | Amaun Pri        | nsipal (RM)                |
|------|--------------------------------|--------------------------|----------------------|------------------------------|----------------------|-------------|--------------|-----------|---------------|------------------|----------------------------|
| 1    | MPB/30018                      |                          | SYARIK               | AT AIR JOHOR                 |                      |             |              | 1,631     | .36           |                  | 16,000.00                  |
| 1    | D 🔻 I4 4 Muka surat 1 d        | ari 1 🕨 🕅 Ö              |                      |                              |                      |             |              |           |               | Memaparkan r     | ekod 1 hingga 1 dari 1 rek |
| ak   | umat Terperinci                |                          |                      |                              | -                    |             |              |           |               |                  |                            |
| HI . | Perihal                        | Jabatan<br>Dipertanggung | PTJ<br>Dipertanggung | Sah Simpan                   | Desistr 1            | Sub Setia   | СР           | Kod Akaun | Debit<br>(RM) | Kredit<br>(RM)   | Catatan                    |
|      | Hasil Faedah                   | 005000                   | 15200100             |                              |                      |             |              | H0275506  | 1,631.36      | 0.00             |                            |
|      | Faedah Tergantung Belum Terima | 005000                   | 15200100             | Adakah Anda Pa<br>Rekod Ini? | sti Untuk Sah Simpan |             |              | A0376501  | 0.00          | 1,631.36         |                            |
|      | Hasil Faedah                   | 005000                   | 15200100             |                              |                      |             |              | H0275506  | 1,631.36      | 0.00             |                            |
|      | Faedah Tergantung Belum Terima | 005000                   | 15200100             | Ya                           | Tidak                |             |              | A0376501  | 0.00          | 1,631.36         |                            |
|      | Hasil Faedah                   | 005000                   | 15200100             |                              |                      | _           |              | H0275506  | 1,631.36      | 0.00             |                            |
| 1    | Faedah Tergantung Belum Terima | 005000                   | 15200100             | E921                         |                      |             |              | A0376501  | 0.00          | 1,631.36         |                            |
| k    | umat Kuiri Semasa              |                          |                      |                              |                      |             |              |           |               |                  |                            |
| I    | Catatan                        | Kod Seb                  | ab                   | Perihal                      | Tarikh Kuiri         | 1           | Dikuiri Olef | 1         | Nan           | na Pegawai Kuiri | Selesai                    |
| k    | umat Kuiri Terdahulu           |                          |                      |                              |                      |             |              |           |               |                  |                            |
|      | Catatan                        | Kod Sehah                |                      | Derihal                      | Tarikh Kuiri         | Tarikh Sele | seal         | Dikuiri ( | Oleh          | Nam              | a Denawai Kuiri            |

| LANGKAH | TINDAKAN         | CATATAN |
|---------|------------------|---------|
| 1       | Klik pada butang |         |

|                               |                                                                                                    |                                                                                                    | and the second second s |                                                                                                    |                                                                                                    |                                                                                                    |                                                                                                    |                                                                                                    |                                                                                                    | · · · · · · · · · · · · · · · · · · ·                                                                                                    |                                                                                                    |
|-------------------------------|----------------------------------------------------------------------------------------------------|----------------------------------------------------------------------------------------------------|----------------------------------------------------------------------------------------------------|----------------------------------------------------------------------------------------------------|----------------------------------------------------------------------------------------------------|----------------------------------------------------------------------------------------------------|----------------------------------------------------------------------------------------------------|----------------------------------------------------------------------------------------------------|----------------------------------------------------------------------------------------------------|----------------------------------------------------------------------------------------------------|----------------------------------------------------------------------------------------------------|
|                               |                                                                                                    |                                                                                                    |                                                                                                    |                                                                                                    |                                                                                                    |                                                                                                    |                                                                                                    |                                                                                                    |                                                                                                    |                                                                                                    |                                                                                                    |
| No. Akaun Pinjaman            |                                                                                                    | Agensi / E                                                                                                    | adan Berkanun                                                                                                    |                                                                                                    | Amaun Faedal                                                                                                    | n Belum Te                                                                                                    | erima (RM)                                                                                                    |                                                                                                    | Amaun Pri                                                                                                    | nsipal (RM)                                                                                                    |                                                                                                    |
| MPB/30018                     |                                                                                                    | SYARIK                                                                                                    | AT AIR JOHOR                                                                                                    |                                                                                                    |                                                                                                    |                                                                                                    | 1,631                                                                                                    | 36                                                                                                    |                                                                                                    | 1                                                                                                    | 6,000.00                                                                                                    |
| I 🔻 I4 4 Muka surat 1 da      | ari 1 🕨 🕅 🔿                                                                                                    |                                                                                                    |                                                                                                    |                                                                                                    |                                                                                                    |                                                                                                    |                                                                                                    |                                                                                                    | Memaparkan r                                                                                                    | ekod 1 hingga 1                                                                                                    | dari 1 rek                                                                                                    |
| imat Terperinci               |                                                                                                    |                                                                                                    |                                                                                                    |                                                                                                    |                                                                                                    |                                                                                                    |                                                                                                    |                                                                                                    |                                                                                                    |                                                                                                    |                                                                                                    |
| Perihal                       | Jabatan<br>Dipertanggung                                                                                                    | PTJ<br>Dipertanggung                                                                                                    | Notifikasi                                                                                                    | Translater ()                                                                                                    | soub Setia                                                                                                    | СР                                                                                                    | Kod Akaun                                                                                                    | Debit<br>(RM)                                                                                                    | Kredit<br>(RM)                                                                                                    | Catatan                                                                                                    |                                                                                                    |
| lasil Faedah                  | 005000                                                                                                    | 15200100                                                                                                    |                                                                                                    | _                                                                                                    |                                                                                                    |                                                                                                    | H0275506                                                                                                    | 1,631.36                                                                                                    | 0.00                                                                                                    |                                                                                                    |                                                                                                    |
| aedah Tergantung Belum Terima | 005000                                                                                                    | 15200100                                                                                                    | (1) Rekod Berjaya                                                                                                    | Disah Simpan.                                                                                                    |                                                                                                    |                                                                                                    | A0376501                                                                                                    | 0.00                                                                                                    | 1,631.36                                                                                                    |                                                                                                    |                                                                                                    |
| lasil Faedah                  | 005000                                                                                                    | 15200100                                                                                                    | v                                                                                                    |                                                                                                    |                                                                                                    |                                                                                                    | H0275506                                                                                                    | 1,631.36                                                                                                    | 0.00                                                                                                    |                                                                                                    |                                                                                                    |
| aedah Tergantung Belum Terima | 005000                                                                                                    | 15200100                                                                                                    |                                                                                                    | Ok                                                                                                    |                                                                                                    |                                                                                                    | A0376501                                                                                                    | 0.00                                                                                                    | 1,631.36                                                                                                    |                                                                                                    |                                                                                                    |
| lasil Faedah                  | 005000                                                                                                    | 15200100                                                                                                    |                                                                                                    |                                                                                                    |                                                                                                    |                                                                                                    | H0275506                                                                                                    | 1,631.36                                                                                                    | 0.00                                                                                                    |                                                                                                    |                                                                                                    |
| aedah Tergantung Belum Terima | 005000                                                                                                    | 15200100                                                                                                    | E921                                                                                                    |                                                                                                    |                                                                                                    |                                                                                                    | A0376501                                                                                                    | 0.00                                                                                                    | 1,631.36                                                                                                    |                                                                                                    |                                                                                                    |
| imat Kuiri Semasa             |                                                                                                    |                                                                                                    |                                                                                                    |                                                                                                    |                                                                                                    |                                                                                                    |                                                                                                    |                                                                                                    |                                                                                                    |                                                                                                    |                                                                                                    |
| Catatan                       | Kod Seba                                                                                                    | ab                                                                                                    | Perihal                                                                                                    | Tarikh K                                                                                                    | uiri                                                                                                    | Dikuiri Ole                                                                                                    | sh                                                                                                    | Nar                                                                                                    | na Pegawai Kuiri                                                                                                    | S                                                                                                    | ielesai                                                                                                    |
| imat Kuiri Terdahulu          |                                                                                                    |                                                                                                    |                                                                                                    |                                                                                                    |                                                                                                    |                                                                                                    |                                                                                                    |                                                                                                    |                                                                                                    |                                                                                                    |                                                                                                    |
| Catatan                       | Kod Sebab                                                                                                    |                                                                                                    | Perihal                                                                                                    | Tarikh Kuiri                                                                                                    | Tarikh Se                                                                                                    | lesai                                                                                                    | Dikuiri (                                                                                                    | Dieh                                                                                                    | Nam                                                                                                    | a Pegawai Kuiri                                                                                                    |                                                                                                    |
|                               |                                                                                                    |                                                                                                    |                                                                                                    |                                                                                                    | _                                                                                                    |                                                                                                    |                                                                                                    |                                                                                                    | 1                                                                                                    |                                                                                                    | -                                                                                                    |
|                               | Id d Muka surat 1 da     Muka surat 1 da     Muka surat 1 da     Perihal     Perihal     Sil Faedah     Eedah Tergantung Belum Terima     sil Faedah     Eedah Tergantung Belum Terima     sil Faedah     Regantung Belum Terima     sail Faedah     Regantung Belum Terima     sail Faedah     Regantung Belum Terima     sail Faedah     Regantung Belum Terima     sail Faedah     Regantung Belum Terima     sail Faedah     Regantung Belum Terima     sail Faedah     Regantung Belum Terima     sail Faedah     Regantung Belum Terima     sail Faedah     Regantung Belum Terima     sail Faedah     Regantung Belum Terima     sail Faedah     Regantung Belum Terima     sail Faedah     Regantung Belum Terima     sail Faedah     Regantung Belum Terima     sail Faedah | Image: Second Second | Image: Second Second                  | Image: Normal sector of the sector of the | Image: second second | N     M     Muka surati     darit     N     O       nat Terperinci     Dipertanggung     Dipertanggung     Dipertanggung     Note of the second second seco | N       M       Muka surat 1       dari 1       M       C         nat Terperinci       Impertanggung       Prij       Prima       Prima | N       M       Muka surat       1       data1       No         mat Terperinci         Perihal       Dipertanggung<br>Dipertanggung<br>Dipertanggung<br>Dipertanggung       No         Sall Faedah       005000       15200100       No       Ch       A0376501         Sall Faedah       005000       15200100       CK       A0376501       H0275506         Sall Faedah       005000       15200100       CK       A0376501       H0275506         Sentarding Belum Terima       005000       15200100       ES21       A0376501         Sentarding Belum Terima       005000       15200100       ES21       A0376501         Hatikin Terima       005000       15200100       ES21       A0376501         Hatikin Terima       005000       15200100       ES21       A0376501         Hatikin Termas         Tertihal       Dibacint Orimotic         Tertihal       Dibacint Orimotic         Tertihal       Dibacint Orimotic         Tertihal       Tarikh Kuiri       Dibacint Orimotic         Tertihal       Tarikh Kuiri       Dibacint Orimotic | N       M       Muka surat       darit       N       O         nat Terperinci       Dipertanggung       Dipertanggung       Dipertanggung       Torperinci         asil Faedah       Dipertanggung       Dipertanggung       Dipertanggung       Dipertanggung       Not King         asil Faedah       005000       15200100       Image: Cristic Statistic Statisti Statistic Statisti Statistic Statisti Statisti | N     M     Muka surat     Dati     M     Memapakan n       mat Terperinci     Jabatan     PT J     Dipertanggung     Dipertanggung     Motificasi     Protein     Origination       asil Faedah     005000     15200100     15200100     Internation     A0376501     0.00     1,631.36       asil Faedah     005000     15200100     Internation     A0376501     0.00     1,631.36       asil Faedah     005000     15200100     Internation     A0376501     0.00     1,631.36       asil Faedah     005000     15200100     Internation     A0376501     0.00     1,631.36       asil Faedah     005000     15200100     Internation     A0376501     0.00     1,631.36       asil Faedah     005000     15200100     Internation     A0376501     0.00     1,631.36       asil Faedah     005000     15200100     Internation     A0376501     0.00     1,631.36       asil Faedah     005000     15200100     Internation     A0376501     0.00     1,631.36       asil Faedah     005000     15200100     Internation     A0376501     0.00     1,631.36       asil Faedah     005000     15200100     Internation     A0376501     0.00     1,631.36 | N       M       Muka surat 1       dari 1       N       O       Memaparkan rekod 1 hingpa 1         mat Terperinci         Perihal       Uppertanggung<br>005000       PTJ<br>1200100<br>1200100       Terd Non       Denert 10       CP       Kod Akam       Refedit<br>(ram)       Catatan         asil Faedah       005000       15200100       Isil Faedah       005000       15200100       Isil Faedah       005000       15200100       Isil Faedah       005000       15200100       Isil Faedah       005000       15200100       Isil Faedah       005000       15200100       Isil Faedah       005000       15200100       Isil Faedah       005000       15200100       Isil Faedah       005000       15200100       Isil Faedah       005000       15200100       Isil Faedah       005000       15200100       Isil Faedah       005000       15200100       Isil Faedah       000       1631.36       0.00       Isil Faedah       Isil Faedah       Isil Faedah       000       1631.36       0.00       Isil Faedah       Isil Faedah       Isil Faedah       Isil Faedah       Isil Faedah       Isil Faedah       Isil Faedah       Isil Faedah       Isil Faedah       Isil Faedah       Isil Faedah       Isil Faedah       Isil Faedah       Isil Faedah       Isil Faedah       Isil |

| LANGKAH |                  | TINDAKAN | CATATAN |
|---------|------------------|----------|---------|
| 1       | Klik pada butang | Ok       |         |

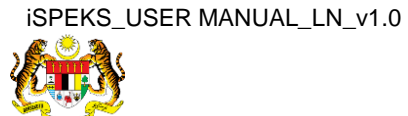

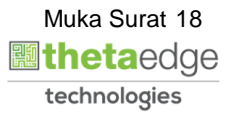

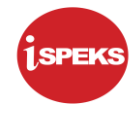

# 34. Skrin Log Keluar iSPEKS dipaparkan.

| marai Tug | jasan UMUM  |                                               |            |       |         |     |                     |         |                    | 0                |
|-----------|-------------|-----------------------------------------------|------------|-------|---------|-----|---------------------|---------|--------------------|------------------|
| 4         | MODUL       | PROSES SUB MODUL                              | SAH SIMPAN | SEMAK | SEMAK 2 | SAH | SOKONG              | LULUS 1 | LULUS 2            |                  |
|           |             | Pendaftaran Pinjaman -<br>PTerima             | 11         | -     |         |     |                     |         |                    | 1                |
|           |             | Notis Pengeluaran Pinjaman<br>Diterima        | 0          | -     |         | -   |                     |         |                    | 0                |
|           |             | Arahan Bayaran Balik -<br>PTerima             | 2          | -     |         | -   |                     | -       |                    | 0                |
|           |             | Pembiayaan Semula -<br>PTerima                | 1          | -     |         |     |                     | -       |                    | 0                |
|           |             | Pembatalan Pinjaman -<br>PTerima              | 1          | -     |         | -   |                     |         |                    | 0                |
|           |             | Penjadualan Semula -<br>PTerima               | 1          | -     |         | -   |                     |         |                    | 0                |
|           |             | Penyelesaian Melalui<br>Geran/Saham - PTerima | 4          | -     |         | -   |                     | 2       |                    | 0                |
|           |             | Permohonan Pendaftaran<br>Pinjaman - PBeri    | 58         |       |         |     |                     |         |                    | 1                |
| Diniam    | on (LNB     | Kemaskini Maklumat                            | 1          |       |         |     |                     | 0       |                    | 0                |
| • 0       | 14 4 Muka s | Jurat 1 dari 3 🕨 H 🔿                          |            |       |         |     |                     |         | Memaparkan rekod 1 | hingga 10 dari 2 |
| narai Tur | asan MODUI  |                                               |            |       |         |     |                     |         |                    |                  |
| N         | O REKOD     | NO RUJUKAN JABATAN F                          | тJ         | JENIS |         |     | BANK/SYARIKAT/INDIV | ЛDU     | AMAUN (RM)         | STATU            |

| LANGKAH | TINDAKAN                          | CATATAN |
|---------|-----------------------------------|---------|
| 1       | Klik pada ikon 📭 untuk Log Keluar |         |

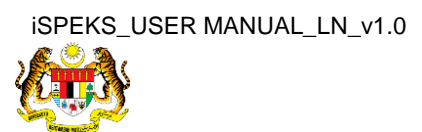

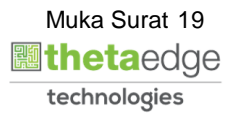

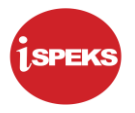

#### 2.2 Skrin Pelulus

Fungsi ini membenarkan pengguna untuk meluluskan proses pinjaman tidak berbayar.

#### 1. Skrin Log Masuk Aplikasi iSPEKS dipaparkan.

| 1SPEKS<br>Sistem Perakaunan Akruan Kerajaan Negeri | V1.0 |
|----------------------------------------------------|------|
| LOG Mas <mark>uk  🕦</mark>                         |      |
| 880706235601                                       |      |
|                                                    |      |
| Log Masuk<br>Lupa Kata Laluan?                     |      |

| LANGKAH |                    | TINDAKAN        | CATATAN |
|---------|--------------------|-----------------|---------|
| 1       | Klik untuk masukka | an ID Pengguna. |         |
| 2       | Klik untuk masukka | an Kata Laluan. |         |
| 3       | Klik pada butang   | Log Masuk       |         |

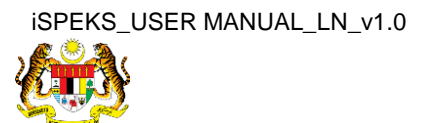

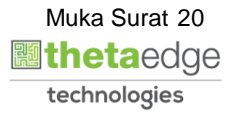

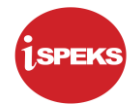

#### 2. Skrin Dashboard Senarai Tugasan iSPEKS dipaparkan.

|         |                |                                               |            |       | *       |     |                     |         | 20                    | <b>a</b>               |
|---------|----------------|-----------------------------------------------|------------|-------|---------|-----|---------------------|---------|-----------------------|------------------------|
| Senarai | Tugasan UMUM   |                                               |            |       |         |     |                     |         |                       |                        |
| Bil     | MODUL          | PROSES SUB MODUL                              | SAH SIMPAN | SEMAK | SEMAK 2 | SAH | SOKONG              | LULUS 1 | LULUS 2               | KUIRI                  |
| 0       |                | PTerima                                       |            |       |         |     |                     | U       |                       |                        |
| 7       |                | Penyelesaian Melalui<br>Geran/Saham - PTerima | -          |       |         |     | •                   | 2       | •                     | •                      |
| 8       |                | Permohonan Pendaftaran<br>Pinjaman - PBeri    |            |       | •       |     | +                   | 0       |                       | •                      |
| 9 Pinj  | jaman (LN)     | Kemaskini Maklumat<br>Pinjaman - PBeri        |            |       | +       |     |                     | 0       | <b>0</b> <sup>1</sup> |                        |
| 10      |                | Notis Pengeluaran & Arahan<br>Bayaran - PBeri |            | -     |         | •   |                     | -       | <b>U</b> .            |                        |
| 11      |                | Pinjaman Tidak Berbayar                       | -          | -     | -       | -   | -                   | 1       | -                     | -                      |
| 12      |                | Pembatalan Pinjaman - PBeri                   |            |       |         |     |                     | 0       |                       |                        |
| 13      |                | Pemblayaan Semula - PBeri                     | -          |       | -       |     |                     | 0       |                       | -                      |
| 14      |                | Penjadualan Semula - PBeri                    |            |       |         |     |                     | 2       |                       |                        |
| 15      |                | Penyelesaian Melalui<br>Geran/Saham - PBeri   | -          |       |         |     |                     | 0       |                       | •                      |
| 10      | 🔹 l4 🔞 Muka su | rat 1 dari 3 🕨 M O                            |            |       |         |     |                     |         | Memaparkan rekod      | 1 hingga 10 dari 21 re |
| Senarai | Tugasan MODUL  |                                               |            |       |         |     |                     |         |                       |                        |
| Bil     | NO REKOD       | NO RUJUKAN JABATAN P                          | TJ         | JENIS | A       |     | BANK/SYARIKAT/INDIV | ามม     | AMAUN (RM)            | STATUS                 |
| •       |                |                                               |            |       |         |     |                     |         |                       |                        |

| LANGKAH |              |              | TINDAKAN         |          |       | CATATAN |
|---------|--------------|--------------|------------------|----------|-------|---------|
| 1       | Klik<br>Berb | pada<br>ayar | dashboard Lulus1 | Pinjaman | Tidak |         |

#### 3. Skrin Senarai Tugasan iSPEKS dipaparkan.

|   |                      |                                               |                 |                     | *                    |       |                       |    | 2                |                          |
|---|----------------------|-----------------------------------------------|-----------------|---------------------|----------------------|-------|-----------------------|----|------------------|--------------------------|
|   | Pinjaman (LN)        | Kemaskini Maklumat<br>Pinjaman - PBeri        | -               | •                   | •                    |       |                       | 0  |                  | •                        |
| 1 | D                    | Notis Pengeluaran & Arahan<br>Bayaran - PBeri | -               |                     |                      |       |                       |    |                  |                          |
| 1 | L                    | Pinjaman Tidak Berbayar                       |                 |                     |                      |       |                       |    |                  |                          |
| 1 | 2                    | Pembatalan Pinjaman - PBeri                   |                 |                     |                      |       | •                     | 0  |                  |                          |
| 1 | 3                    | Pemblayaan Semula - PBeri                     |                 |                     |                      |       |                       | 0  |                  |                          |
| 1 | 4                    | Penjadualan Semula - PBeri                    |                 |                     |                      |       |                       | 2  |                  |                          |
| 1 | 5                    | Penyelesaian Melalui<br>Geran/Saham - PBeri   | -               |                     |                      | . • . |                       | 0  |                  |                          |
| 1 | Б                    | Pertukaran Peminjam                           |                 |                     |                      |       |                       | 1  |                  |                          |
| 1 | 7                    | Hapus Kira                                    |                 |                     |                      |       |                       | 0  |                  |                          |
| 1 | в                    | Pelarasan Jurnal                              | -               |                     |                      | -     |                       | 0  | -                | -                        |
| 1 | 9                    | Migrasi Pinjaman Diterima                     |                 |                     |                      |       |                       | 0  |                  |                          |
| ĺ | 10 • 14 4 Mul        | ca surat 1 dari 3 🕨 M O                       |                 |                     |                      |       |                       |    | Memaparkan rekod | 1 hingga 10 dari 21 rek  |
| s | enarai Tugasan MODUL |                                               |                 |                     |                      |       |                       |    |                  |                          |
| B | I NO REKOD           | NO RUJUKAN JABATAN PT                         | J               | JENIS<br>URUSNIAG   | iA                   |       | BANK/SYARIKAT/INDIVID | DU | AMAUN (RM)       | STATUS                   |
| L |                      |                                               |                 |                     |                      |       |                       |    |                  | Y SEMUA                  |
| 1 | MPB/30018            | LNT1700057 005000 1520                        | 0100 TB0901 - P | INJAMAN DIBERI-PIN. | JAMAN TIDAK BERBAYAR |       | SYARIKAT AIR JOHOF    | \$ | 16,000.00        | SAH SIMPAN               |
| F | 10 • 14 4 Mul        | ca surat 1 dari 1 🕨 🕅 Ŏ                       |                 |                     |                      |       |                       |    | Memaparkan rek   | od 1 hingga 1 dari 1 rei |

| LANGKAH | TINDAKAN                                        | CATATAN |
|---------|-------------------------------------------------|---------|
| 1       | Klik pada Senarai Tugasan Modul yang berkaitan. |         |

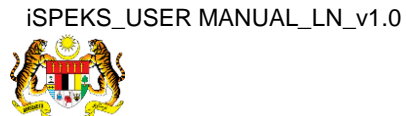

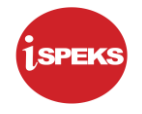

|                            |                                                                                                    |                                                                               |                                                                          |                                      | *              |        |            |                          |          |                                                          |                                                      | 1                                                                  | 🍃 🔒 [                                                               |
|----------------------------|----------------------------------------------------------------------------------------------------|-------------------------------------------------------------------------------|--------------------------------------------------------------------------|--------------------------------------|----------------|--------|------------|--------------------------|----------|----------------------------------------------------------|------------------------------------------------------|--------------------------------------------------------------------|---------------------------------------------------------------------|
| Ma                         | slumat Induk Pinjaman Tidak Berbayar                                                                                                    |                                                                               |                                                                          |                                      |                |        |            |                          |          |                                                          |                                                      |                                                                    |                                                                     |
|                            | Tahun Kewangar<br>Tarikh Semasi<br>Jabatar<br>PT.                                                                                            | n : 2018<br>a : 19/02/2018<br>n : 005000 - PERBENDA<br>J : 15100100 - PERBEND | HARAAN NEGERI JOH<br>DAHARAAN NEGERI JC                                  | OR<br>DHOR                           |                |        |            |                          |          |                                                          |                                                      |                                                                    |                                                                     |
| Pin                        | aman Tidak Berbayar                                                                                                    |                                                                               |                                                                          | _(                                   | Ð              |        | _          |                          |          |                                                          |                                                      |                                                                    |                                                                     |
|                            | Proses No. Pinj                                                                                                    | jaman yang Tidak Berbaya                                                      | ar Untuk 5 Tahu                                                          | n Jana                               |                |        | (2)        |                          |          |                                                          |                                                      |                                                                    |                                                                     |
|                            |                                                                                                    |                                                                               |                                                                          |                                      |                |        |            |                          |          |                                                          |                                                      |                                                                    |                                                                     |
| 8                          | il No. Akaun Pinjaman<br>MPB/30018                                                                                                    |                                                                               | Agensi / Ba<br>SYARIKAT                                                  | dan Berkanu<br>AIR JOHOR             | n              |        | A          | maun Faedah              | Belum Te | erima (RM)<br>1,631.                                     | .36                                                  | Amaun I                                                            | Prinsipal (RM)<br>16,000.                                           |
| B                          | No. Akaun Pinjaman<br>MPB/30018                                                                                                    | ladd b N C                                                                    | Agensi / Ba<br>SYARIKAT                                                  | lan Berkanu<br>AIR JOHOR             | n              |        | A          | maun Faedah              | Belum Te | erima (RM)<br>1,631.                                     | 36                                                   | Amaun I<br>Memoparka                                               | Prinsipal (RM)<br>16,000.<br>n rekol 1 hingga 1 dari 1 d            |
| 1<br>1<br>1<br>1<br>1<br>1 | II No. Akaun Pinjaman<br>MPB/30018<br>10 • 14 4 Moda eural 1 d<br>dumat Terperinci<br>Perihal                                                | Jabatan<br>Dipertanggung                                                      | Agensi / Ba<br>SYARIKAT<br>PTJ<br>Dipertanggung                          | dan Berkanu<br>AIR JOHOR<br>Vot/Dana | n<br>Program/A | Projek | Setia      | maun Faedah<br>Sub Setia | Belum Te | erima (RM)<br>1,631.<br>Kod Akaun                        | 36<br>Debit<br>(RM)                                  | Amaun I<br>Memoporka<br>Kredit<br>(RM)                             | Prinsipal (RM)<br>16,000<br>n rekort 1 biogga 1 dari 1 d<br>Catatan |
| E I                        | al No. Akaun Pinjaman<br>MPB/30018<br>10 • K d Makasurat 1 d<br>dumat Terperinci<br>Perihal<br>Hasil Faedah                                  | Jabatan<br>Dipertanggung<br>005000                                            | Agensi / Ba<br>SYARIKAT<br>PTJ<br>Dipertanggung<br>15200100              | Vot/Dana                             | n<br>Program/A | Projek | A          | maun Faedah<br>Sub Setia | Belum Te | rima (RM)<br>1,631.<br>Kod Akaun<br>H0275506             | 36<br>Debit<br>(RM)<br>1,631.36                      | Arnaun I<br>Memoporka<br>Kredit<br>(RM)<br>0.00                    | Prinsipal (RM)<br>16,000.)<br>n rekod 1 bingga 1 dari 1.<br>Catatan |
| E<br>1<br>1<br>1<br>2      | di No. Akaun Pinjaman<br>MPB30018<br>10 • K & Mikasural 1 d<br>dumat Terperinci<br>Perihal<br>Hasil Faedah<br>Faedah Tergantung Belum Terima | Jabatan<br>Dipertanggung<br>005000<br>005000                                  | Agensi / Ba<br>SYARIKAT<br>PTJ<br>Dipertanggung<br>15200100<br>15200100  | Vot/Dana<br>E921<br>E921             | n<br>Program/A | Projek | A<br>Setia | maun Faedah<br>Sub Setia | Belum Te | rima (RM)<br>1,631.<br>Kod Akaun<br>H0275506<br>A0376501 | 36<br>Debit<br>(RM)<br>1,631.36<br>0.00              | Arnaun I<br>Memoporka<br>Kredit<br>(RM)<br>0.00<br>1,631.36        | Prinsipal (RM)<br>16,000.<br>e ekked 1 biogee 1 dari 1<br>Catatan   |
| 1<br>1<br>3<br>1<br>2<br>3 | II No. Akaun Pinjaman<br>MPB/30018<br>10 IIIIIIIIIIIIIIIIIIIIIIIIIIIIIIIIIIII                                                                | Jabatan<br>Dipertanggung<br>005000<br>005000                                  | Agensi / Bad<br>SYARIKAT<br>PTJ<br>Dipertanggung<br>15200100<br>15200100 | Vot/Dana<br>E921<br>E921             | n<br>Program/A | Projek | A<br>Setia | maun Faedah<br>Sub Setia | Belum Te | Kod Akaun<br>H0275506<br>A0376501<br>H027556             | .36<br>Debit<br>(RM)<br>1,631.36<br>0.00<br>1,631.36 | Amaun I<br>Memaparka<br>Kredit<br>(RM)<br>0.00<br>1,631.36<br>0.00 | Prinsipal (RM)<br>16,000.<br>creked 1 blogge 1 dari 1<br>Catatan    |

| LANGKAH | TINDAKAN                                             | CATATAN |
|---------|------------------------------------------------------|---------|
| 1       | Semak pada Maklumat Induk Pinjaman Tidak<br>Berbayar |         |
| 2       | Semak pada senarai pada Pinjaman Tidak<br>Berbayar   |         |

|                                                |                                                                                                    |                                                                                                    |                                                                                  |                                                                  | *         |        |       |             |          |                                                                                   |                                                                           |                                                                            | 🍃 🔒 💷         |
|------------------------------------------------|----------------------------------------------------------------------------------------------------|----------------------------------------------------------------------------------------------------|----------------------------------------------------------------------------------|------------------------------------------------------------------|-----------|--------|-------|-------------|----------|-----------------------------------------------------------------------------------|---------------------------------------------------------------------------|----------------------------------------------------------------------------|---------------|
|                                                | PT                                                                                                    | J : 15100100 - PERBEND                                                                                                    | AHARAAN NEGERI JO                                                                | DHOR                                                             |           |        |       |             |          |                                                                                   |                                                                           |                                                                            |               |
| ٩inja                                          | aman Tidak Berbayar                                                                                                    |                                                                                                    |                                                                                  |                                                                  |           |        |       |             |          |                                                                                   |                                                                           |                                                                            |               |
|                                                | Proses No. Pinj                                                                                                    | jaman yang Tidak Berbaya                                                                                                    | ir Untuk 5 Tahu                                                                  | <b>n</b> Jana                                                    |           |        |       |             |          |                                                                                   |                                                                           |                                                                            |               |
| Bi                                             | il No. Akaun Pinjaman                                                                                                    |                                                                                                    | Agensi / Ba                                                                      | dan Berkanu                                                      | n         |        | A     | maun Faedah | Belum Te | erima (RM)                                                                        |                                                                           | Amaun P                                                                    | rinsipal (RM) |
| 1                                              | MPB/30018                                                                                                    |                                                                                                    | SYARIKAT                                                                         | AIR JOHOR                                                        |           |        |       |             |          | 1,631                                                                             | .36                                                                       |                                                                            | 16,000.00     |
| 1                                              | 10 V H 4 Muka surat 1 d                                                                                                    | lari1 ▶ ⊮ O                                                                                                    |                                                                                  |                                                                  |           |        | 0     |             |          |                                                                                   |                                                                           |                                                                            |               |
| ak                                             | 10 V 14 4 Muka surat 1 d<br>dumat Terperinci<br>Perihal                                                                                                    | Jabatan<br>Dipertanggung                                                                                                    | PTJ<br>Dipertanggung                                                             | Vot/Dana                                                         | Program/A | Projek | Setia | Sub Setia   | СР       | Kod Akaun                                                                         | Debit<br>(RM)                                                             | Kredit<br>(RM)                                                             | Catatan       |
| ak                                             | 10 • I4 4 Muka surat 1 d<br>dumat Terperinci<br>Perihal<br>Hasil Faedah                                                                                                    | Jabatan<br>Dipertanggung<br>005000                                                                                                    | PTJ<br>Dipertanggung<br>15200100                                                 | Vot/Dana<br>E921                                                 | Program/A | Projek | Setia | Sub Setia   | СР       | Kod Akaun<br>H0275506                                                             | Debit<br>(RM)<br>1,631.36                                                 | Kredit<br>(RM)<br>0.00                                                     | Catatan       |
| ak                                             | 10 • H ∢ Muka surat 1 d<br>dumat Terperinci<br>Perihal<br>Hasil Faedah<br>Faedah Tergantung Belum Terima                                                                                                    | Jabatan<br>Dipertanggung<br>005000<br>005000                                                                                                    | PTJ<br>Dipertanggung<br>15200100<br>15200100                                     | Vot/Dana<br>E921<br>E921                                         | Program/A | Projek | Setia | Sub Setia   | СР       | Kod Akaun<br>H0275506<br>A0376501                                                 | Debit<br>(RM)<br>1,631.36<br>0.00                                         | Kredit<br>(RM)<br>0.00<br>1,631.36                                         | Catatan       |
| ak                                             | 10 • H 4 Muka surat 1 d<br>dumat Terperinci<br>Perihal<br>Hasil Faedah<br>Faedah Tergantung Belum Terima<br>Hasil Faedah                                                                                            | arii1 ► H Ó<br>Jabatan<br>Dipertanggung<br>005000<br>005000                                                                                                    | PTJ<br>Dipertanggung<br>15200100<br>15200100<br>15200100                         | Vot/Dana<br>E921<br>E921<br>E921                                 | Program/A | Projek | Setia | Sub Setia   | СР       | Kod Akaun<br>H0275506<br>A0376501<br>H0275506                                     | Debit<br>(RM)<br>1,631.36<br>0.00<br>1,631.36                             | Kredit<br>(RM)<br>0.00<br>1,631.36<br>0.00                                 | Catatan       |
| ak                                             | dumat Terperinci<br>Perihal<br>Hasil Faedah<br>Faedah Tergantung Belum Terima<br>Hasil Faedah                                                                                                    | ari1 ▶ ▶ 1 Č<br>Jabatan<br>Dipertonggung<br>005000<br>005000 | PTJ<br>Dipertanggung<br>15200100<br>15200100<br>15200100<br>15200100             | VotiDana<br>E921<br>E921<br>E921<br>E921                         | Program/A | Projek | Setia | Sub Setia   | СР       | Kod Akaun<br>H0275506<br>A0376501<br>H0275506<br>A0376501                         | Debit<br>(RM)<br>1,631.36<br>0.00<br>1,631.36<br>0.00                     | Kredit<br>(RM)<br>0.00<br>1,631.36<br>0.00<br>1,631.36                     | Catatan       |
| ak<br>ii                                       | 10 • H 4 Muka surat 1 d<br>dumat Terperinci<br>Hasil Faedah<br>Faedah Tergantung Belum Terima<br>Hasil Faedah<br>Faedah Tergantung Belum Terima<br>Hasil Faedah                                                     | Jabatan           Dipertanggung           005000           005000           005000           005000           005000           005000           005000                                                                                                    | PTJ<br>Dipertanggung<br>15200100<br>15200100<br>15200100<br>15200100<br>15200100 | VotiDana<br>E921<br>E921<br>E921<br>E921<br>E921<br>E921         | Program/A | Projek | Setia | Sub Setia   | СР       | Kod Akaun<br>H0275506<br>A0376501<br>H0275506<br>A0376501<br>H0275506             | Debit<br>(RM)<br>1,631.36<br>0.00<br>1,631.36<br>0.00<br>1,631.36         | Kredit<br>(RM)<br>0.00<br>1,631.36<br>0.00<br>1,631.36<br>0.00             | Catatan       |
| 1<br>1<br>1<br>2<br>3<br>1<br>3                | IQ • H 4 Muka surat 1 d<br>durat Terperinci<br>Hasil Faedah<br>Faedah Tergantung Belum Terima<br>Hasil Faedah<br>Faedah Tergantung Belum Terima<br>Faedah Tergantung Belum Terima<br>Faedah Tergantung Belum Terima | Jabatan         Dipertanggung           005000         005000           005000         005000           005000         005000           005000         005000           005000         005000                                                                                                    | PTJ<br>Dipertanggung<br>15200100<br>15200100<br>15200100<br>15200100<br>15200100 | VotiDana<br>E921<br>E921<br>E921<br>E921<br>E921<br>E921<br>E921 | Program/A | Projek | Setia | Sub Setia   | СР       | Kod Akaun<br>H0275506<br>A0376501<br>H0275506<br>A0376501<br>H0275506<br>A0376501 | Debit<br>(RM)<br>1,631.36<br>0.00<br>1,631.36<br>0.00<br>1,631.36<br>0.00 | Kredit<br>(RM)<br>0.00<br>1,631.36<br>0.00<br>1,631.36<br>0.00<br>1,631.36 | Catatan       |
| 1<br>1<br>2<br>3<br>4<br>5<br>5<br>5<br>1<br>2 | 10 • H 4 Muka surat 1 d<br>durat Terperinci<br>Hasil Faedah<br>Faedah Tergantung Belum Terima<br>Hasil Faedah<br>Faedah Tergantung Belum Terima<br>Faedah Tergantung Belum Terima<br>Gurat Kuiri Terdahudu          | Jabatan         Dipertanggung           005000         005500           005000         005000           005000         005000           005000         005000           005000         005000           005000         005000                                                                                                    | PTJ<br>Dipertanggung<br>15200100<br>15200100<br>15200100<br>15200100<br>15200100 | VotiDana<br>E921<br>E921<br>E921<br>E921<br>E921<br>E921         | Program/A | Projek | Setia | Sub Setia   | СР       | Kod Akaun<br>H0275506<br>A0376501<br>H0275506<br>A0376501<br>H0275506<br>A0376501 | Debit<br>(RM)<br>1,631.36<br>0.00<br>1,631.36<br>0.00<br>1,631.36<br>0.00 | Kredit<br>(RM)<br>0.00<br>1,631.36<br>0.00<br>1,631.36<br>0.00<br>1,631.36 | Catatan       |

| LANGKAH | TINDAKAN                       | CATATAN |
|---------|--------------------------------|---------|
| 1       | Semak pada Maklumat Terperinci |         |

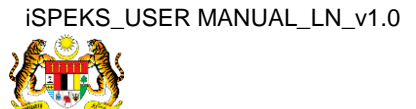

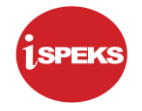

| inja             | ıman Tidak Berbayar            |                            |                      |              |           |        |       |             |          |            |               |                |                                 |
|------------------|--------------------------------|----------------------------|----------------------|--------------|-----------|--------|-------|-------------|----------|------------|---------------|----------------|---------------------------------|
|                  | Proses No. Pir                 | njaman yang Tidak Berbayar | r Untuk 5 Tahu       | n Jana       |           |        |       |             |          |            |               |                |                                 |
| Bi               | No. Akaun Pinjaman             |                            | Agensi / Ba          | dan Berkanur | n         |        | A     | maun Faedah | Belum Te | erima (RM) |               | Amaur          | n Prinsipal (RM)                |
| 1                | MPB/30018                      |                            | SYARIKAT             | AIR JOHOR    |           |        |       |             |          | 1,631.     | .36           |                | 16,000.00                       |
| 1                | 10 • 14 4 Muka surat 1         | dari1 ▶ ▶ Ø                |                      |              |           |        |       |             |          |            |               | Memapark       | kan rekod 1 hingga 1 dari 1 rek |
|                  |                                |                            |                      |              |           |        |       |             |          |            |               |                |                                 |
| laki             | Jumat Terperinci               |                            |                      |              |           |        |       |             |          |            |               |                |                                 |
| 311              | Perihal                        | Jabatan<br>Dipertanggung   | PTJ<br>Dipertanggung | Vot/Dana     | Program/A | Projek | Setia | Sub Setia   | СР       | Kod Akaun  | Debit<br>(RM) | Kredit<br>(RM) | Catatan                         |
| 1                | Hasil Faedah                   | 005000                     | 15200100             | E921         |           |        |       |             |          | H0275506   | 1,631.36      | 0.00           |                                 |
| 2                | Faedah Tergantung Belum Terima | 005000                     | 15200100             | E921         |           |        |       |             |          | A0376501   | 0.00          | 1,631.36       |                                 |
| 3                | Hasil Faedah                   | 005000                     | 15200100             | E921         |           |        |       |             |          | H0275506   | 1,631.36      | 0.00           |                                 |
| 4                | Faedah Tergantung Belum Terima | 005000                     | 15200100             | E921         |           |        |       |             |          | A0376501   | 0.00          | 1,631.36       |                                 |
| 5                | Hasil Faedah                   | 005000                     | 15200100             | E921         |           |        |       |             |          | H0275506   | 1,631.36      | 0.00           |                                 |
| 6                | Faedah Tergantung Belum Terima | 005000                     | 15200100             | E921         |           |        |       |             |          | A0376501   | 0.00          | 1,631.36       |                                 |
| dak <sup>r</sup> | Jumat Kuiri Terdahulu          |                            |                      |              |           |        |       |             |          |            |               |                | •                               |
|                  |                                |                            |                      |              |           |        |       |             |          |            |               | 1              | (1)                             |

| LANGKAH |                  | TINDAKAN      | CATATAN |
|---------|------------------|---------------|---------|
| 1       | Klik pada butang | Senarai Semak |         |

|       |                                |                          |         |          |             | *                    |              |                |          |               |                | ۵ 🎍                       |        |
|-------|--------------------------------|--------------------------|---------|----------|-------------|----------------------|--------------|----------------|----------|---------------|----------------|---------------------------|--------|
| Pinja | aman Tidak Berbayar            |                          |         |          |             |                      |              |                |          |               |                |                           |        |
|       | Proses No. Pinja               | iman yang Tidak Ber      | bayar U | Intuk    | 5 Tahu      | n Jana               |              |                |          |               |                |                           |        |
| Bi    | il No. Akaun Pinjaman          |                          |         |          | 1.00        |                      |              |                | a (RM)   |               | Amau           | ın Prinsipal (RM)         |        |
| 1     | MPB/30018                      |                          | Sena    | arai Sen | iak Pinjama | an Tidak Berbayar    |              |                | × 1,631  | .36           |                | 16,00                     | 00.00  |
| T     | 10 • Id d Muka surat 1 da      | nit b bl O               | Bil     | Pilih    | Perkara     |                      |              |                | ^        |               | Memonor        | kan reked 1 hingga 1 dari | 1 roke |
|       |                                |                          | 1       | 1        | Dokumer     | n Baki Hutang Tertun | ggak Terkini |                |          |               | Merriapan      | kan rekou rinnyya ruan    | Treks  |
|       |                                |                          | 2       | 1        | Jadual B    | ayaran Balik Pinjama | an           |                |          |               |                |                           |        |
| lak   | dumat Terperinci               |                          | 3       | 4        | Lain-Lair   | 1                    |              |                |          |               |                |                           |        |
| Bil   | Perihal                        | Jabatan<br>Dipertanggung |         |          | test        |                      | <b></b> ①    |                | od Akaun | Debit<br>(RM) | Kredit<br>(RM) | Catatan                   |        |
| 1     | Hasil Faedah                   | 005000                   | -       |          |             |                      | -            | 10             | 0275506  | 1,631.36      | 0.00           |                           |        |
| 2     | Faedah Tergantung Belum Terima | 005000                   |         |          |             | 1000                 | Cetak        |                | 0376501  | 0.00          | 1,631.36       |                           |        |
| 3     | Hasil Faedah                   | 005000                   |         |          |             |                      |              |                | 0275506  | 1,631.36      | 0.00           |                           |        |
| 4     | Faedah Tergantung Belum Terima | 005000                   |         |          |             |                      |              |                | 0376501  | 0.00          | 1,631.36       |                           |        |
| 5     | Hasil Faedah                   | 005000                   |         | 152      | 00100       | E921                 | E E          |                | H0275506 | 1,631.36      | 0.00           |                           |        |
| 6     | Faedah Tergantung Belum Terima | 005000                   |         | 152      | 00100       | E921                 |              |                | A0376501 | 0.00          | 1,631.36       |                           |        |
| Mak   | dumat Kuiri Terdahulu          |                          |         |          |             |                      |              |                |          |               |                |                           |        |
|       |                                | 1-10                     | abab    |          |             | Derihal              | Tarikh Kuiri | Tarikh Soloeai | Dikuiri  | Oleh          | 42             | Nama Donawai Kuiri        |        |

| LANGKAH |                  | TINDAKAN | CATATAN |
|---------|------------------|----------|---------|
| 1       | Klik pada butang | Cetak    |         |

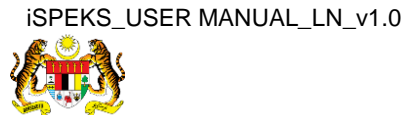

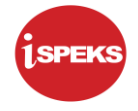

|     |       | 0                                      |        |
|-----|-------|----------------------------------------|--------|
|     |       | Senaral Semak                          |        |
| Bil | Pilih | Perkara                                |        |
| 1   |       | Dokumen Baki Hutang Tertunggak Terkini |        |
| 2   |       | Jadual Bayaran Balik Pinjaman          |        |
| 3   |       | Lain-Lain                              |        |
|     |       |                                        | ÷      |
|     |       |                                        | +<br>- |

| LANGKAH | TINDAKAN                                                                         | CATATAN |
|---------|----------------------------------------------------------------------------------|---------|
| 1       | Contoh cetakan Senarai Semak yang telah dicetak.<br>Klik pada ikon 🙃 untuk cetak |         |

|                                                       |                                                                                                    |                                                                                      |                                                                                              |                                                                 | *         |        |       |             |          |                                                                                                    |                                                                           |                                                                            | ₽              |             |       |
|-------------------------------------------------------|----------------------------------------------------------------------------------------------------|--------------------------------------------------------------------------------------|----------------------------------------------------------------------------------------------|-----------------------------------------------------------------|-----------|--------|-------|-------------|----------|----------------------------------------------------------------------------------------------------|---------------------------------------------------------------------------|----------------------------------------------------------------------------|----------------|-------------|-------|
| Pinja                                                 | man Tidak Berbayar                                                                                                    |                                                                                      |                                                                                              |                                                                 |           |        |       |             |          |                                                                                                    |                                                                           |                                                                            |                |             |       |
|                                                       | Proses No. Pinja                                                                                                    | aman yang Tidak Berbaya                                                              | r Untuk 5 Tahun                                                                              | I Jana                                                          |           |        |       |             |          |                                                                                                    |                                                                           |                                                                            |                |             |       |
| Bi                                                    | No. Akaun Pinjaman                                                                                                    |                                                                                      | Agensi / Bad                                                                                 | lan Berkanur                                                    | n         |        | A     | maun Faedah | Belum Te | erima (RM)                                                                                                    |                                                                           | Amaur                                                                      | n Prinsipal (R | M)          |       |
| 1                                                     | MPB/30018                                                                                                    |                                                                                      | SYARIKAT                                                                                     | AIR JOHOR                                                       |           |        |       |             |          | 1,631.                                                                                                    | .36                                                                       |                                                                            |                | 16,00       | 0.00  |
| 1                                                     | ) 🔹 lie el Muka surat 1 dr                                                                                                    | ari1 ▶ ▶I O                                                                          |                                                                                              |                                                                 |           |        |       |             |          |                                                                                                    |                                                                           | Memapark                                                                   | kan rekod 1 hi | ngga 1 dari | 1 rek |
|                                                       |                                                                                                    |                                                                                      |                                                                                              |                                                                 |           |        |       |             |          |                                                                                                    |                                                                           |                                                                            |                |             |       |
| ak                                                    | imat Ternerinci                                                                                                    |                                                                                      |                                                                                              |                                                                 |           |        |       |             |          |                                                                                                    |                                                                           |                                                                            |                |             |       |
| lak.<br>il                                            | umat Terperinci<br>Perihal                                                                                                    | Jabatan<br>Dipertanggung                                                             | PTJ<br>Dipertanggung                                                                         | Vot/Dana                                                        | Program/A | Projek | Setia | Sub Setia   | СР       | Kod Akaun                                                                                                    | Debit<br>(RM)                                                             | Kredit<br>(RM)                                                             | c              | atatan      |       |
| lak<br>il                                             | umat Terperinci<br>Perihal<br>Hasil Faedah                                                                                                    | Jabatan<br>Dipertanggung<br>005000                                                   | PTJ<br>Dipertanggung<br>15200100                                                             | Vot/Dana<br>E921                                                | Program/A | Projek | Setia | Sub Setia   | СР       | Kod Akaun<br>H0275506                                                                                                    | Debit<br>(RM)<br>1,631.36                                                 | Kredit<br>(RM)<br>0.00                                                     | c              | atatan      |       |
| il                                                    | Anat Terperinci<br>Perihal<br>Hasil Faedah<br>Saedah Tergantung Belum Terima                                                                                                    | Jabatan<br>Dipertanggung<br>005000<br>005000                                         | PTJ<br>Dipertanggung<br>15200100<br>15200100                                                 | Vot/Dana<br>E921<br>E921                                        | Program/A | Projek | Setia | Sub Setia   | СР       | Kod Akaun<br>H0275506<br>A0376501                                                                                                    | Debit<br>(RM)<br>1,631.36<br>0.00                                         | Kredit<br>(RM)<br>0.00<br>1,631.36                                         | (              | Catatan     |       |
| iak<br>il                                             | umat Terperinci<br>Perihal<br>4asil Faedah<br>*aedah Tergantung Belum Terima<br>4asil Faedah                                                                                                    | Jabatan<br>Dipertanggung<br>005000<br>005000<br>005000                               | PTJ<br>Dipertanggung<br>15200100<br>15200100<br>15200100                                     | Vot/Dana<br>E921<br>E921<br>E921                                | Program/A | Projek | Setia | Sub Setia   | СР       | Kod Akaun<br>H0275506<br>A0376501<br>H0275506                                                                                                    | Debit<br>(RM)<br>1,631.36<br>0.00<br>1,631.36                             | Kredit<br>(RM)<br>0.00<br>1,631.36<br>0.00                                 | c              | atatan      |       |
| fak<br>fil<br>1<br>2<br>3                             | umat Terperinci<br>Perihal<br>4asil Faedah<br>faedah Tergantung Belum Terima<br>4asil Faedah<br>faedah Tergantung Belum Terima                                                                            | Jabatan<br>Dipertanggung<br>005000<br>005000<br>005000<br>005000                     | PTJ<br>Dipertanggung<br>15200100<br>15200100<br>15200100<br>15200100                         | Vot/Dana<br>E921<br>E921<br>E921<br>E921<br>E921                | Program/A | Projek | Setia | Sub Setia   | СР       | Kod Akaun<br>H0275506<br>A0376501<br>H0275506<br>A0376501                                                                                                    | Debit<br>(RM)<br>1,631.36<br>0.00<br>1,631.36<br>0.00                     | Kredit<br>(RM)<br>0.00<br>1,631.36<br>0.00<br>1,631.36                     | (              | tatatan     |       |
| Mak<br>9il<br>1<br>2<br>3<br>4<br>5                   | umat Terperinci<br>Perihal<br>Iasili Faedah<br>Iasili Faedah<br>Iasili Faedah<br>Iasili Faedah<br>Isali Faedah                                                                                            | Jabatan<br>Dipertanggung<br>005000<br>005000<br>005000<br>005000<br>005000           | PTJ<br>Dipertanggung<br>15200100<br>15200100<br>15200100<br>15200100<br>15200100             | Vot/Dana<br>E921<br>E921<br>E921<br>E921<br>E921<br>E921        | Program/A | Projek | Setia | Sub Setia   | СР       | Kod Akaun<br>H0275506<br>A0376501<br>H0275506<br>A0376501<br>H0275506                                                                                                    | Debit<br>(RM)<br>1,631.36<br>0.00<br>1,631.36<br>0.00<br>1,631.36         | Kredit<br>(RM)<br>0.00<br>1,631.36<br>0.00<br>1,631.36<br>0.00             | (              | atatan      |       |
| Mak<br>Bil<br>1<br>2<br>3<br>4<br>5<br>6              | umat Terperinci<br>Perihal<br>4asil Faedah<br>4asil Faedah<br>4asil Faedah<br>4asil Faedah<br>4asil Faedah<br>4asil Faedah<br>4asil Faedah                                                                | Jahatan<br>Dipertanggung<br>005000<br>005000<br>005000<br>005000<br>005000<br>005000 | PTJ<br>Dipertanggung<br>15200100<br>15200100<br>15200100<br>15200100<br>15200100<br>15200100 | VotDana<br>E921<br>E921<br>E921<br>E921<br>E921<br>E921<br>E921 | Program/A | Projek | Setia | Sub Setia   | CP       | Kod Akaun           H0275506           A0376501           H0275506           A0376501           H0275506           A0376501           H0275506           A0376501           H0275506 | Debit<br>(RM)<br>1,631.36<br>0.00<br>1,631.36<br>0.00<br>1,631.36<br>0.00 | Kredit<br>(RM)<br>0.00<br>1,631.36<br>0.00<br>1,631.36<br>0.00<br>1,631.36 |                | atatan      |       |
| Mak<br>Bil<br>1<br>2<br>3<br>4<br>5<br>6<br>6<br>flak | Interpretence<br>Perihal<br>Asali Faedah<br>Tergantung Belum Terima<br>Asali Faedah<br>Saedah Tergantung Belum Terima<br>Asali Faedah<br>Saedah Tergantung Belum Terima<br>Saedah Tergantung Belum Terima | Jabatan<br>Dipertanggung<br>005000<br>005000<br>005000<br>005000<br>005000           | PTJ<br>Dipertanggung<br>15200100<br>15200100<br>15200100<br>15200100<br>15200100             | Vot/Dana<br>E921<br>E921<br>E921<br>E921<br>E921<br>E921        | Program/A | Projek | Setia | Sub Setia   | СР       | Kod Akaun<br>H0275506<br>A0376501<br>H0275506<br>A0376501<br>H0275506<br>A0376501                                                                                                    | Debit<br>(RM)<br>1,631.36<br>0.00<br>1,631.36<br>0.00<br>1,631.36<br>0.00 | Kredit<br>(RM)<br>0.00<br>1,631.36<br>0.00<br>1,631.36<br>0.00<br>1,631.36 | (              | Catatan     |       |

| LANGKAH | TINDAKAN         | CATATAN |
|---------|------------------|---------|
| 1       | Klik pada butang |         |

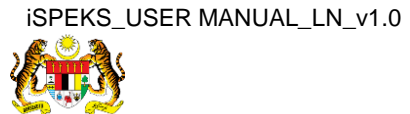

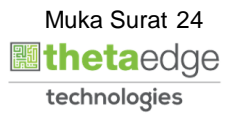

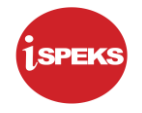

|                                                                         |                                                                                                    |                                                                            |                                                                                              | 1                                                      | *                                       |                    |                                                                                                    |                                                                           |                                                                            | 2               |                   |
|-------------------------------------------------------------------------|----------------------------------------------------------------------------------------------------|----------------------------------------------------------------------------|----------------------------------------------------------------------------------------------|--------------------------------------------------------|-----------------------------------------|--------------------|----------------------------------------------------------------------------------------------------|---------------------------------------------------------------------------|----------------------------------------------------------------------------|-----------------|-------------------|
| Pinjam                                                                  | aan Tidak Berbayar                                                                                                    |                                                                            |                                                                                              |                                                        |                                         |                    |                                                                                                    |                                                                           |                                                                            |                 |                   |
|                                                                         | Proses No. Pinja                                                                                                    | aman yang Tidak Berbayar                                                   | Untuk 5 Tahu                                                                                 | un Jana                                                |                                         |                    |                                                                                                    |                                                                           |                                                                            |                 |                   |
| Bil                                                                     | No. Akaun Pinjaman                                                                                                    |                                                                            | Agensi / Ba                                                                                  | adan Berkanun                                          | A                                       | Amaun Faedah Belum | Terima (RM)                                                                                                    |                                                                           | Amau                                                                       | n Prinsipal (RI | M)                |
| 1                                                                       | MPB/30018                                                                                                    |                                                                            | SYARIKA                                                                                      | T AIR JOHOR                                            |                                         |                    | 1,631                                                                                                    | .36                                                                       |                                                                            |                 | 16,000.00         |
| 10                                                                      | 🔻 🛛 🖣 Muka surat 1 dr                                                                                                    | ari1 🕨 🕅 Ö                                                                 |                                                                                              |                                                        | -                                       |                    |                                                                                                    |                                                                           | Memapari                                                                   | kan rekod 1 hir | ngga 1 dari 1 rel |
|                                                                         |                                                                                                    |                                                                            |                                                                                              |                                                        |                                         |                    |                                                                                                    |                                                                           |                                                                            |                 |                   |
|                                                                         |                                                                                                    |                                                                            |                                                                                              | Lulus                                                  |                                         | ×                  |                                                                                                    |                                                                           |                                                                            |                 |                   |
| 1-delaure                                                               | mot Tormorinei                                                                                                    |                                                                            |                                                                                              |                                                        |                                         |                    |                                                                                                    |                                                                           |                                                                            |                 |                   |
| taklur.<br>'il                                                          | mat Terperinci<br>Perihal                                                                                                    | Jabatan<br>Dipertanggung                                                   | PTJ<br>Dipertanggung                                                                         | Adakah Ar<br>Ini?                                      | nda Pasti Untuk Lulus Rekod             | b Setia CP         | Kod Akaun                                                                                                    | Debit<br>(RM)                                                             | Kredit<br>(RM)                                                             | c               | atatan            |
| laklur<br>II<br>Ha                                                      | mat Terperinci<br>Perihal<br>Isil Faedah                                                                                                    | Jabatan<br>Dipertanggung<br>005000                                         | PTJ<br>Dipertanggung<br>15200100                                                             | Adakah Ar<br>Ini?                                      | nda Pasti Untuk Lulus Rekod             | b Setia CP         | Kod Akaun<br>H0275506                                                                                                    | Debit<br>(RM)<br>1,631.36                                                 | Kredit<br>(RM)<br>0.00                                                     | c               | atatan            |
| taklur<br>III<br>I Ha<br>2 Fa                                           | Perihal asil Faedah edah Tergantung Belum Terima                                                                                                    | Jabatan<br>Dipertanggung<br>005000<br>005000                               | PTJ<br>Dipertanggung<br>15200100<br>15200100                                                 | Adakah Ar<br>Ini?                                      | nda Pasti Untuk Lulus Rekod<br>Ya Tidak | b Setia CP         | Kod Akaun<br>H0275506<br>A0376501                                                                                                    | Debit<br>(RM)<br>1,631.36<br>0.00                                         | Kredit<br>(RM)<br>0.00<br>1,631.36                                         | c               | atatan            |
| <b>faklur</b><br>Sill<br>1 Ha<br>2 Fa<br>3 Ha                           | mat Terperinci<br>Perihal<br>asil Faedah<br>iedah Tergantung Belum Terima<br>isil Faedah                                                                                 | Jabatan<br>Dipertanggung<br>005000<br>005000<br>005000                     | PTJ<br>Dipertanggung<br>15200100<br>15200100<br>15200100                                     | Adakah Ar<br>Ini?                                      | nda Pasti Untuk Lulus Rekod<br>Ya Tidak | b Setia CP         | Kod Akaun<br>H0275506<br>A0376501<br>H0275506                                                                                                    | Debit<br>(RM)<br>1,631.36<br>0.00<br>1,631.36                             | Kredit<br>(RM)<br>0.00<br>1,631.36<br>0.00                                 | с               | atatan            |
| Maklur<br>311<br>1 Ha<br>2 Fa<br>3 Ha<br>4 Fa                           | Perihal<br>Self Faedah<br>Iedah Tergantung Belum Terima<br>Isil Faedah<br>edah Tergantung Belum Terima                                                                   | Jabatan<br>Dipertanggung<br>005000<br>005000<br>005000<br>005000           | PTJ<br>Dipertanggung<br>15200100<br>15200100<br>15200100<br>15200100                         | Adakah Ar<br>Ini?<br>Y<br>E921<br>E921                 | nda Pasti Untuk Lulus Rekod<br>Ya Tidak | b Setia CP         | Kod Akaun<br>H0275506<br>A0376501<br>H0275506<br>A0376501                                                                                                    | Debit<br>(RM)<br>1,631.36<br>0.00<br>1,631.36<br>0.00                     | Kredit<br>(RM)<br>0.00<br>1,631.36<br>0.00<br>1,631.36                     | c               | atatan            |
| Maklur<br>Bil<br>1 Ha<br>2 Fa<br>3 Ha<br>4 Fa<br>5 Ha                   | Perihal<br>SII Faedah<br>Iedah Tergantung Belum Terima<br>sII Faedah<br>Isil Faedah<br>Isil Faedah                                                                       | Jabatan<br>Dipertanggung<br>005000<br>005000<br>005000<br>005000<br>005000 | PTJ<br>Dipertanggung<br>15200100<br>15200100<br>15200100<br>15200100<br>15200100             | Adakah Ar     Ini?     Y      E921      E921      E921 | nda Pasti Untuk Lulus Rekod<br>Ya Tidak | b Setia CP         | Kod Akaun<br>H0275506<br>A0376501<br>H0275506<br>A0376501<br>H0275506                                                                                                    | Debit<br>(RM)<br>1,631.36<br>0.00<br>1,631.36<br>0.00<br>1,631.36         | Kredit<br>(RM)<br>0.00<br>1,631.36<br>0.00<br>1,631.36<br>0.00             | с               | atatan            |
| Maklur<br>Bil<br>1 Ha<br>2 Fa<br>3 Ha<br>4 Fa<br>5 Ha<br>6 Fa           | Perihal Perihal sela Faedah sedah Tergantung Belum Terima selah Tergantung Belum Terima selah Tergantung Belum Terima selah Tergantung Belum Terima                      | Jabatan<br>Dipertanggung<br>005000<br>005000<br>005000<br>005000<br>005000 | PTJ<br>Dipertanggung<br>15200100<br>15200100<br>15200100<br>15200100<br>15200100<br>15200100 | Adakah Ar     Ini?     E921     E921     E921     E921 | nda Pasti Untuk Lulus Rekod<br>Ya Tidak | b Setia CP         | Kod Akaun           H0275506           A0376501           H0275506           A0376501           H0275506           A0376501           H0275506           A0376501           H0275506 | Debit<br>(RM)<br>1,631.36<br>0.00<br>1,631.36<br>0.00<br>1,631.36<br>0.00 | Kredit<br>(RM)<br>0.00<br>1,631.36<br>0.00<br>1,631.36<br>0.00<br>1,631.36 | c               | atatan            |
| Maklur<br>Bil<br>1 Ha<br>2 Fa<br>3 Ha<br>4 Fa<br>5 Ha<br>6 Fa<br>Maklun | Perihal<br>Perihal<br>selah Tergantung Belum Terima<br>ssil Faedah<br>selah Tergantung Belum Terima<br>sil Faedah<br>edah Tergantung Belum Terima<br>nat Kuiri Terdahulu | Jabatan<br>Dipertanggung<br>005000<br>005000<br>005000<br>005000<br>005000 | PTJ<br>Dipertanggung<br>15200100<br>15200100<br>15200100<br>15200100<br>15200100             | Adakah Av<br>Ini?<br>Y<br>E921<br>E921<br>E921<br>E921 | nda Pasti Untuk Lulus Rekod<br>Ya Tidak | b Setia CP         | Kod Akaun<br>H0275506<br>A0376501<br>H0275506<br>A0376501<br>H0275506<br>A0376501                                                                                                    | Debit<br>(RM)<br>1,631.36<br>0.00<br>1,631.36<br>0.00<br>1,631.36<br>0.00 | Kredit<br>(RM)<br>0.00<br>1,631.36<br>0.00<br>1,631.36<br>0.00<br>1,631.36 | C               | atatan            |

| LANGKAH | TINDAKAN         | CATATAN |
|---------|------------------|---------|
| 1       | Klik pada butang |         |

|                              |                                                                                                    |                                                |                                                          | 8                                    |                    |                                                          |                                              |                                                  | ۵ 🕹                        | :=     |
|------------------------------|----------------------------------------------------------------------------------------------------|------------------------------------------------|----------------------------------------------------------|--------------------------------------|--------------------|----------------------------------------------------------|----------------------------------------------|--------------------------------------------------|----------------------------|--------|
| Pin                          | jaman Tidak Berbayar                                                                                                    |                                                |                                                          |                                      |                    |                                                          |                                              |                                                  |                            |        |
|                              | Proses No. Pinj                                                                                                    | jaman yang Tidak Berbaya                       | r Untuk 5 Tah                                            | un Jana                              |                    |                                                          |                                              |                                                  |                            |        |
| В                            | Bil No. Akaun Pinjaman                                                                                                    |                                                | Agensi / B                                               | adan Berkanun                        | Amaun Faedah Belum | Terima (RM)                                              |                                              | Amaur                                            | n Prinsipal (RM)           |        |
| 1                            | 1 MPB/30018                                                                                                    |                                                | SYARIKI                                                  | T AIR JOHOR                          |                    | 1,631                                                    | 36                                           |                                                  | 16,00                      | 0.00   |
|                              | 10 • 14 4 Muka surat 1 d                                                                                                    | ari1 ▶ ⊮ Ô                                     |                                                          |                                      |                    |                                                          |                                              | Mernapark                                        | an rekod 1 hingga 1 dari ' | 1 reko |
|                              |                                                                                                    |                                                |                                                          |                                      | 1)                 |                                                          |                                              |                                                  |                            |        |
|                              |                                                                                                    |                                                |                                                          | Notifikasi                           | ×                  |                                                          |                                              |                                                  |                            |        |
| Mal                          | klumat Terperinci                                                                                                    |                                                |                                                          | Rekod Berjaya Diluluskan.            |                    |                                                          |                                              |                                                  |                            |        |
| Bil                          | Perihal                                                                                                    | Dipertanggung                                  | Dipertanggung                                            | $\mathbf{Q}$                         | h Setia CP         | Kod Akaun                                                | (RM)                                         | (RM)                                             | Catatan                    |        |
| 1                            | Hacil Faadah                                                                                                    | 005000                                         | 15200100                                                 | OF                                   |                    | H0275506                                                 | 1,631.36                                     | 0.00                                             |                            |        |
|                              | Habiiraegaii                                                                                                    |                                                |                                                          | 100                                  |                    |                                                          |                                              |                                                  |                            |        |
| 2                            | Faedah Tergantung Belum Terima                                                                                                    | 005000                                         | 15200100                                                 |                                      |                    | A0376501                                                 | 0.00                                         | 1,631.36                                         |                            |        |
| 2                            | Faedah Tergantung Belum Terima<br>Hasil Faedah                                                                                                    | 005000                                         | 15200100<br>15200100                                     | E921                                 |                    | A0376501<br>H0275506                                     | 0.00                                         | 1,631.36<br>0.00                                 |                            |        |
| 234                          | Faedah Tergantung Belum Terima<br>Hasil Faedah<br>Faedah Tergantung Belum Terima                                                                                               | 005000                                         | 15200100<br>15200100<br>15200100                         | E921<br>E921                         |                    | A0376501<br>H0275506<br>A0376501                         | 0.00<br>1,631.36<br>0.00                     | 1,631.36<br>0.00<br>1,631.36                     |                            |        |
| 2<br>3<br>4<br>5             | Faedah Tergantung Belum Terima<br>Hasil Faedah<br>Faedah Tergantung Belum Terima<br>Hasil Faedah                                                                               | 005000 005000 005000 005000                    | 15200100<br>15200100<br>15200100<br>15200100             | E921<br>E921<br>E921                 |                    | A0376501<br>H0275506<br>A0376501<br>H0275506             | 0.00<br>1,631.36<br>0.00<br>1,631.36         | 1,631.36<br>0.00<br>1,631.36<br>0.00             |                            |        |
| 2<br>3<br>4<br>5<br>6        | Faedah Tergantung Belum Terima<br>Hasil Faedah<br>Faedah Tergantung Belum Terima<br>Hasil Faedah<br>Faedah Tergantung Belum Terima                                             | 005000<br>005000<br>005000<br>005000<br>005000 | 15200100<br>15200100<br>15200100<br>15200100<br>15200100 | E921<br>E921<br>E921<br>E921<br>E921 |                    | A0376501<br>H0275506<br>A0376501<br>H0275506<br>A0376501 | 0.00<br>1,631.36<br>0.00<br>1,631.36<br>0.00 | 1,631.36<br>0.00<br>1,631.36<br>0.00<br>1,631.36 |                            |        |
| 2<br>3<br>4<br>5<br>6<br>Mal | Fasair a secan<br>Faedah Tergantung Belum Terima<br>Hasil Faedah<br>Faedah Tergantung Belum Terima<br>Hasil Faedah<br>Faedah Tergantung Belum Terima<br>Klumat Kuiri Terdahulu | 005000 005000 005000 005000 005000 005000      | 15200100<br>15200100<br>15200100<br>15200100<br>15200100 | E921<br>E921<br>E921<br>E921         |                    | A0376501<br>H0275506<br>A0376501<br>H0275506<br>A0376501 | 0.00<br>1,631.36<br>0.00<br>1,631.36<br>0.00 | 1,631.36<br>0.00<br>1,631.36<br>0.00<br>1,631.36 |                            |        |

| LANGKAH |                  | TINDAKAN | CATATAN |
|---------|------------------|----------|---------|
| 1       | Klik pada butang | OK       |         |

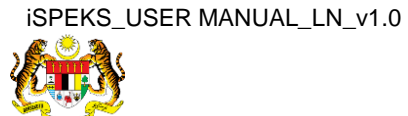

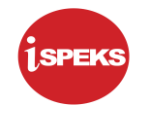

# 12. Skrin Log Keluar iSPEKS dipaparkan.

| marai | lugasan UMUM  |                                               |            |       |         |     |                    |         |                    | 0                |
|-------|---------------|-----------------------------------------------|------------|-------|---------|-----|--------------------|---------|--------------------|------------------|
| 4     | MODUL         | PROSES SUB MODUL                              | SAH SIMPAN | SEMAK | SEMAK 2 | SAH | SOKONG             | LULUS 1 | LULUS 2            |                  |
|       |               | Pendaftaran Pinjaman -<br>PTerima             |            |       |         | -   |                    | 0       |                    |                  |
|       |               | Notis Pengeluaran Pinjaman<br>Diterima        |            |       |         | -   |                    | 2       |                    | -                |
|       |               | Arahan Bayaran Balik -<br>PTerima             | -          | -     |         | -   |                    |         |                    | -                |
|       |               | Pembiayaan Semula -<br>PTerima                |            |       |         |     |                    | 0       |                    |                  |
|       |               | Pembatalan Pinjaman -<br>PTerima              |            | -     |         | -   |                    | 0       |                    |                  |
|       |               | Penjadualan Semula -<br>PTerima               |            |       |         |     |                    | 0       |                    | -                |
|       |               | Penyelesaian Melalui<br>Geran/Saham - PTerima |            | -     |         |     |                    | 2       |                    | -                |
|       |               | Permohonan Pendaftaran<br>Pinjaman - PBeri    |            |       |         |     |                    | 0       |                    |                  |
| Dini  | aman /I MB    | Kemaskini Maklumat                            |            |       |         |     |                    | 0       |                    |                  |
| 0 ,   | / I4 4 Muka s | Jurat 1 dari 3 🕨 H O                          |            |       |         |     |                    |         | Memaparkan rekod 1 | hingga 10 dari 2 |
|       |               |                                               |            |       |         |     |                    |         |                    |                  |
| narai | lugasan MODUL |                                               |            |       |         |     |                    |         |                    |                  |
|       | NO REKOD      | NO RUJUKAN JABATAN F                          | J          | JENIS |         |     | BANK/SYARIKAT/INDP | /IDU    | AMAUN (RM)         | STATU            |

| LANGKAH | TINDAKAN                          | CATATAN |
|---------|-----------------------------------|---------|
| 1       | Klik pada ikon 📭 untuk Log Keluar |         |

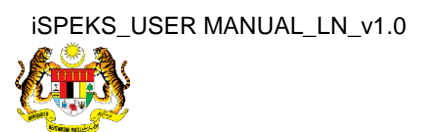

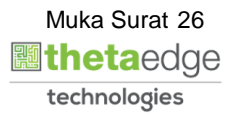